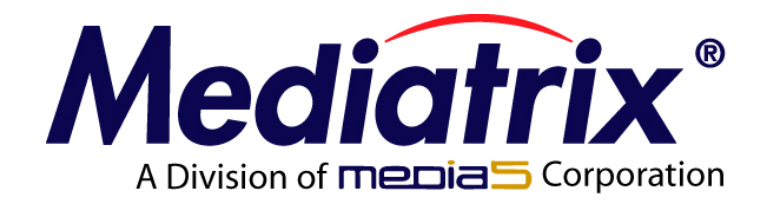

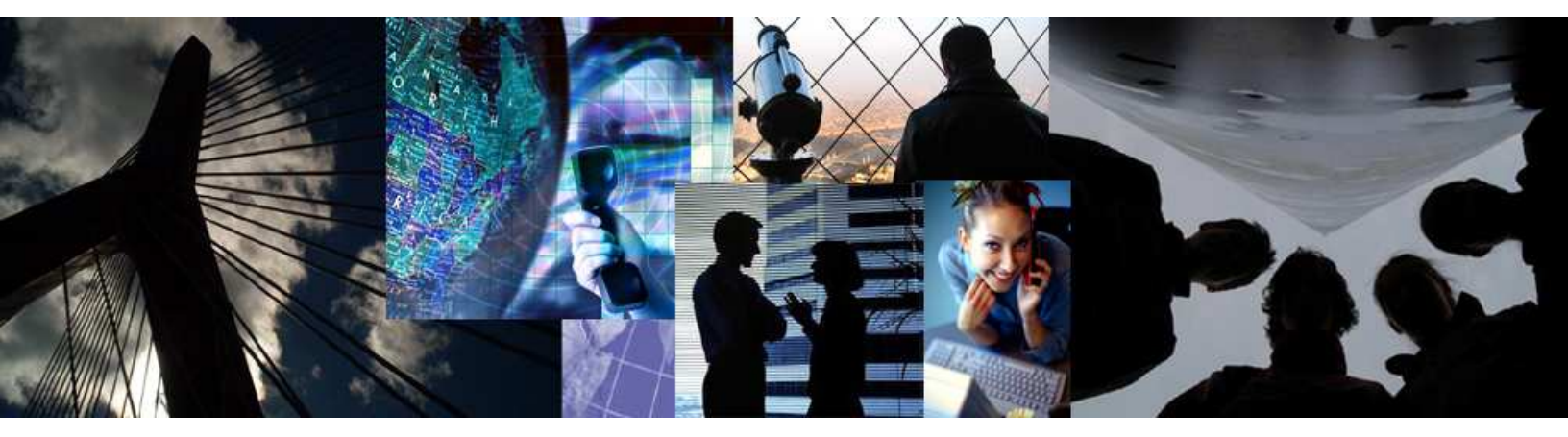

## **Configuration Notes 243**

## Mediatrix 3000 Digital Gateway VoIP Trunking with a Legacy PBX

February 15, 2007

Proprietary © 2007 Mediatrix Telecom, A Division of Media5 Corporation

## A Division of The Dia Corporation

## 0243

## Table of Contents

| Table of Contents                                                   |
|---------------------------------------------------------------------|
| Introduction                                                        |
| Mediatrix 3000 Digital Gateway Overview                             |
| Deployment Scenario 4                                               |
| Description 4                                                       |
| Objectives 4                                                        |
| Assumptions                                                         |
| Steps                                                               |
| Configuration of the Mediatrix 3000 DG Digital Gateway              |
| Physical Connection of the Mediatrix 3000 DG to the Network and PBX |
| IP Address Discovery or Configuration                               |
| Web Interface Access                                                |
| SIP Configuration                                                   |
| ISDN Configuration 11                                               |
| Call Routing Configuration                                          |
| Basic Call Establishment                                            |
| Further Information and Configuration                               |
| Appendix A. Desterting a Service                                    |

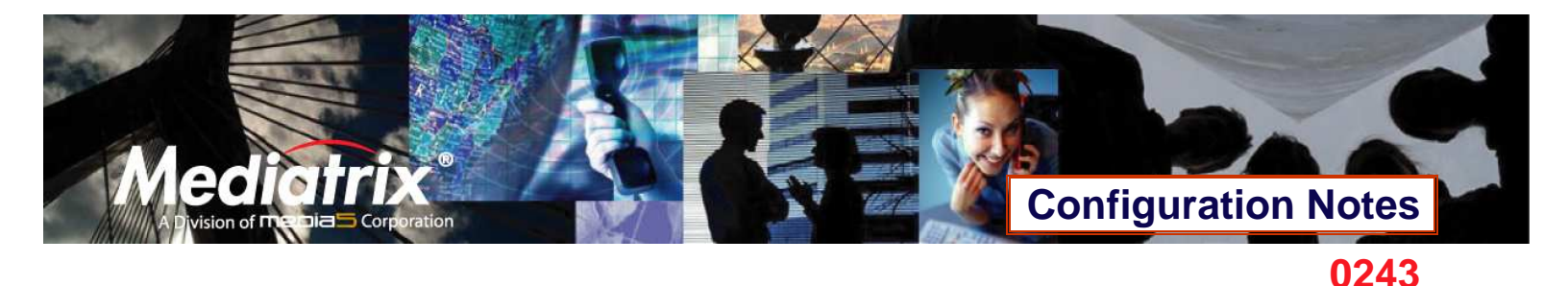

#### Introduction

This document outlines the configuration steps to set up a Mediatrix<sup>®</sup> 3000 digital gateway to provide VoIP trunking with a legacy PBX.

#### Mediatrix 3000 Digital Gateway Overview

These configuration notes apply to the Mediatrix 3000 Series digital gateway products. The Mediatrix 3000 Series digital gateways allow enterprises to lower communications costs over any IP link. The platform supports ISDN E1 and T1 PRI telephony interfaces, as well as ISDN BRI interfaces. They provide an ideal solution for enterprise voice applications or for connecting to a service provider's broadband access.

Medicity of the second second

Mediatrix<sup>®</sup> 3000 digital gateways are fully scalable in terms of number of ports and functionalities. They currently come in the following models:

| Model          | Interfaces         | VoIP Call Capacity |
|----------------|--------------------|--------------------|
| Mediatrix 3404 | 5 BRI ports        | up to 8            |
| Mediatrix 3408 | 10 BRI ports       | up to 16           |
| Mediatrix 3531 | 1xT1-PRI interface | up to 23           |
| Mediatrix 3532 | 2xT1-PRI interface | up to 46           |
| Mediatrix 3631 | 1xE1-PRI interface | up to 30           |
| Mediatrix 3632 | 2xE1-PRI interface | up to 60           |

The Mediatrix digital gateways link any standard ISDN E1/T1 PRI or BRI connection to the IP network and deliver the clarity of toll quality voice for a comprehensive VoIP solution.

T.38 FoIP, fax bypass, and modem bypass capabilities ensure that the Mediatrix digital gateways seamlessly transport voice and data services. The Mediatrix digital gateways offer flexibility and scalability for VoIP network integration and low bandwidth voice.

With configurable NT/TE PRI ports, call-switching and user programmable call routing (including caller/called ID), Mediatrix digital gateways integrate smoothly into existing PBX and PSTN networks.

#### Key Features:

- Voice Routing.
- Fax over IP support, including T.38.
- Proven voice algorithms implemented on dedicated DSP for enhanced voice quality.
- Up to 60 simultaneous calls.
- SNMPv3 and web management.
- Configuration file encryption.
- Automatic firmware and configuration file download.
- PSTN Bypass feature (BRI models only).

# Openation Openation <t

#### **Deployment Scenario**

#### Description

This configuration note is a step-by-step guide to set up one Mediatrix 3632 Series digital gateway to provide VoIP trunking with a legacy PBX. The Mediatrix 3632 is used to connect a branch office's PBX to an existing VoIP network. The configuration starts with the Mediatrix 3632 default configuration but can be easily customized for the 3631, 3531, and 3532, so from now on, the device will be referred to as the *Mediatrix 3000 DG* (Digital Gateway). The following is the network topology to which we will refer in our sample deployment.

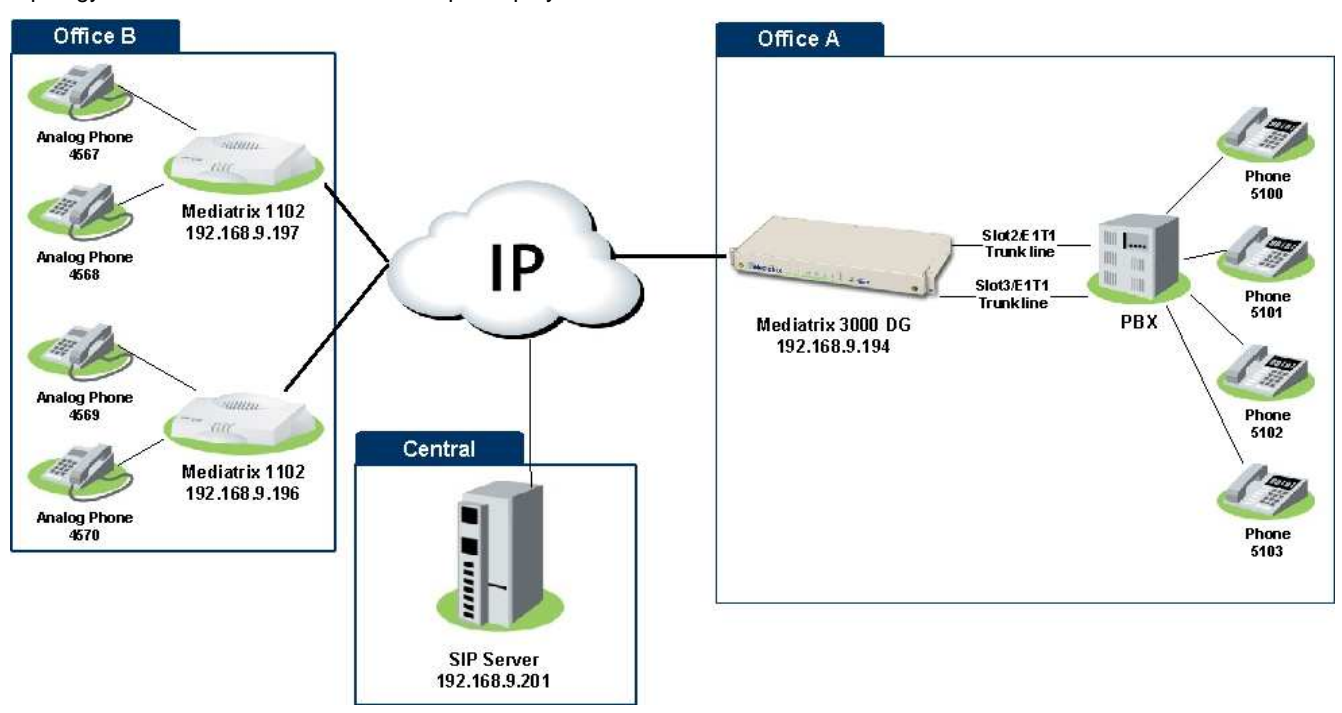

#### Figure 1 - Network Topology

**Note**: The network addresses and phone numbers shown above are sample values that will most probably vary in your specific setup. In the following pages, when referring to such a sample value, it will be visually outlined (e.g., **192.168.9.194**), so whenever you see parameters outlined in that fashion, you should replace them with the values that are appropriate for your specific setup.

#### **Objectives**

The steps described in the following pages will show you how to setup the Mediatrix 3000 DG so it can:

- A. receive calls from the PBX and route them to a remote branch through the VoIP network. (e.g., from Office A to Office B):
  - 1. a user from Office A picks up a phone and dials a number.
  - 2. the PBX uses one of its trunk lines to route the call to the Mediatrix 3000 DG.
  - 3. the Mediatrix 3000 DG forwards the call to the appropriate Mediatrix 1102.
  - 4. the Mediatrix 1102 makes the appropriate analog phone ring.
  - 5. a user in Office B picks up the analog phone and the call is established.
- B. receive calls from remote branches through the VoIP network and route them on one of the local branch's PBX lines (e.g., from Office B to Office A):
  - 1. a user from Office B picks up an analog phone and dials a number.
  - 2. the appropriate Mediatrix 1102 routes the call to the Mediatrix 3000 DG.

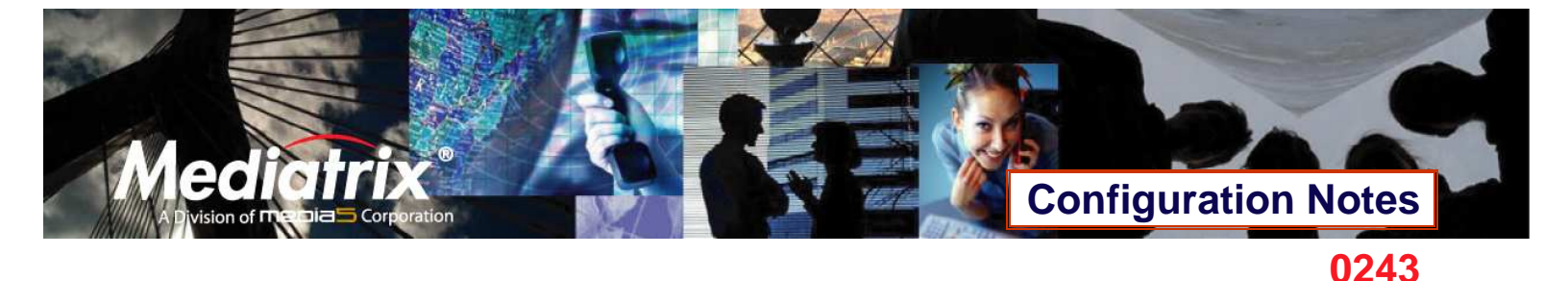

- 3. the Mediatrix 3000 DG decides to which ISDN PRI interface route this call.
- 4. the Mediatrix 3000 DG routes the call to the PBX.
- 5. the PBX makes the appropriate phone ring.
- 6. a user from Office A picks up the phone and the call is established.

#### Assumptions

This configuration note focuses on configuring the Mediatrix 3000 DG, and assumes that:

- extension numbers behind the PBX correspond to registered users in the SIP server (without authentication).
- the Mediatrix 3000 DG in Office A is connected to two E1 trunk lines in the PBX.
- the Office B setup is functional, and the SIP users are correctly registered to the SIP server.

#### Steps

This configuration note will guide you through the following steps:

- 1. Physical connection of the Mediatrix 3000 DG to the network and PBX.
- 2. IP address discovery or configuration.
- 3. Web interface access.
- 4. SIP configuration.
- 5. ISDN configuration.
- 6. Call routing configuration.
- 7. Basic call establishment.

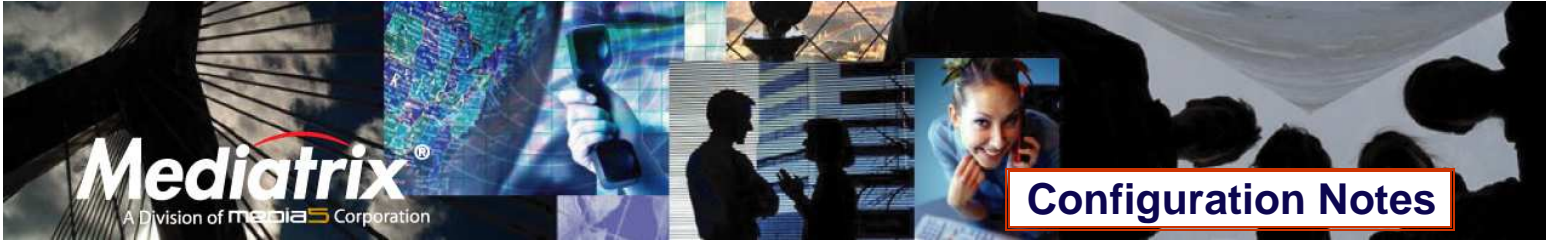

#### Configuration of the Mediatrix 3000 DG Digital Gateway

#### Physical Connection of the Mediatrix 3000 DG to the Network and PBX

Please refer to the Mediatrix 3000 DG Quick Start booklet (packaged with the Mediatrix 3000 DG) for instructions on hardware installation.

The Mediatrix 3000 DG Quick Start booklet can also be found online on the Mediatrix Download Portal at <u>https://support.mediatrix.com/DownloadPlus/Download.asp</u>.

#### **IP Address Discovery or Configuration**

The purpose of this section is to be able to contact the Mediatrix 3000 DG's management interface to start with unit configuration.

Once the physical connection is complete and the Mediatrix 3000 DG is powered up, the first thing to do is find out the IP address the Mediatrix 3000 DG is using. The Mediatrix 3000 DG's WAN IP address can be set either dynamically or statically. The default behaviour of the Mediatrix 3000 DG is to try to obtain a dynamic IP address through DHCP.

You can also access the Mediatrix 3000 DG through its private LAN interface.

#### **Dynamic WAN IP Address Discovery**

Before connecting the Mediatrix 3000 DG to the network, Mediatrix strongly suggests that you reserve an IP address in your DHCP server for the unit you are about to connect. DHCP servers reserve IP addresses for specific devices by using a unique identifier for each device. The Mediatrix 3000 DG's unique identifier is its media access control (MAC) address. The MAC address appears on the label located on the bottom side of the unit.

If you have not reserved an IP address, you can discover which IP address has been assigned to the Mediatrix 3000 DG by either:

- consulting your DHCP server's logs to find out details on the DHCP lease that was given to the Mediatrix 3000 DG.
- using a network packet sniffer (e.g., Ethereal) to examine the DHCP messages exchanged between the Mediatrix 3000 DG and your DHCP server while the Mediatrix 3000 DG boots up.

#### **Default WAN Static IP Address Configuration**

If there is no DHCP server in your network, then the WAN IP address can be configured statically. The first thing to do is set the Mediatrix 3000 DG to its known default static IP address. You can do this by using the Mediatrix 3000 DG's partial reset feature (see the section <u>Further Information and Configuration</u> for more details).

1. Once the Mediatrix 3000 DG has finished booting up (the *Power* LED is lit, not blinking), insert a small, unbent paper clip into the RESET/DEFAULT hole located at the rear of the Mediatrix 3000 DG and press the RESET/DEFAULT button. The *Power* LED will start blinking, and after a few seconds, all the LEDS will start blinking. Release the paper clip after all the LEDs start blinking and before they all stop blinking (between 7-11 seconds).

After a partial reset is performed, the Mediatrix 3000 DG's WAN connection uses the default 192.168.0.1 IP address. From now on, you can optionally change the Mediatrix 3000 DG's IP address (see section <u>Further Information and Configuration</u> for more details).

#### LAN Interface Access

The Mediatrix 3000 DG's default LAN IP address is 192.168.0.10.

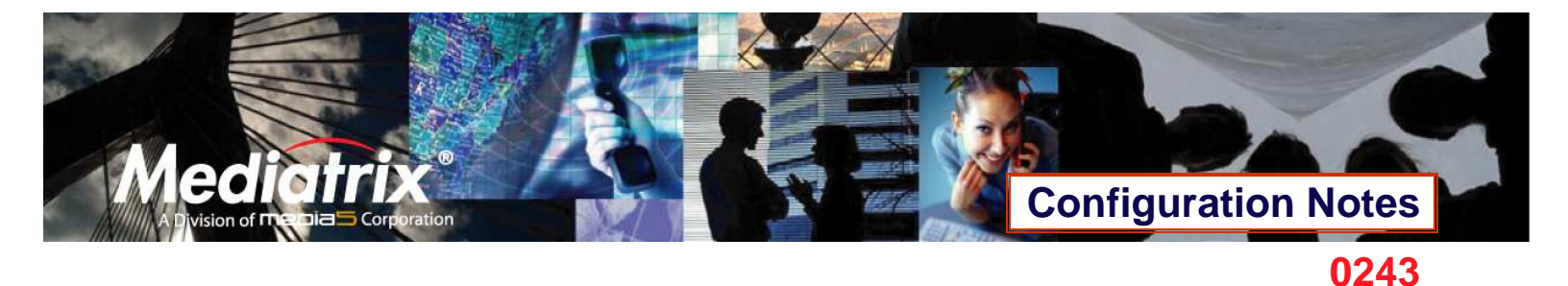

#### Web Interface Access

The purpose of this section is to log in to the Mediatrix 3000 DG's web interface.

The Mediatrix 3000 DG's web interface may be used to view the status of the Mediatrix 3000 DG and set its numerous parameters.

1. In your web browser's address field, type **192.168.9.194** (or the address of the Mediatrix 3000 DG). The PC you use must be connected to the same subnet as the Mediatrix 3000 DG or to a network where it can reach the Mediatrix 3000 DG's IP address. The following window appears:

| <u> </u>   | diatrix°                     |       |
|------------|------------------------------|-------|
| Please     | enter your username and pass | sword |
| User Name: |                              |       |
| Password:  | Login                        |       |

2. Enter the user name **public**. Leave the *Password* field empty.

| <b>Mediatrix</b> °                        |
|-------------------------------------------|
| > Please enter your username and password |
| User Name: (public)                       |
| Password:                                 |
| Login                                     |

3. Click Login.

| Mediatrix®                 | System  Information | Network<br>Services | <ul> <li>ISDN</li> <li>Syslog</li> </ul> | ■ SIP    | • |
|----------------------------|---------------------|---------------------|------------------------------------------|----------|---|
| Information                |                     |                     |                                          |          |   |
| Current Status             |                     |                     |                                          |          |   |
| System Description:        |                     | Mediatrix 3         | 301-001                                  |          |   |
| Serial Number:             |                     | 000340003           | 3P122060017                              |          |   |
| Firmware Version:          |                     | 1.1.4.32            |                                          |          |   |
| MAC Address:               |                     | 0090f802b           | 277                                      |          |   |
| System Uptime (D:HH:MM:SS) |                     | 0:00:21:1           | 3                                        |          |   |
| SNMP Port:                 |                     | 161                 |                                          |          |   |
| SNMP Port:                 |                     | 161                 |                                          |          |   |
| Installed Hardware         | Serial Num          | )er                 |                                          | Location |   |
| Mediatrix 3301-020         | 000460001           | 26060015            |                                          | Slot2    |   |

You now have access to the Mediatrix 3000 DG's configuration web interface.

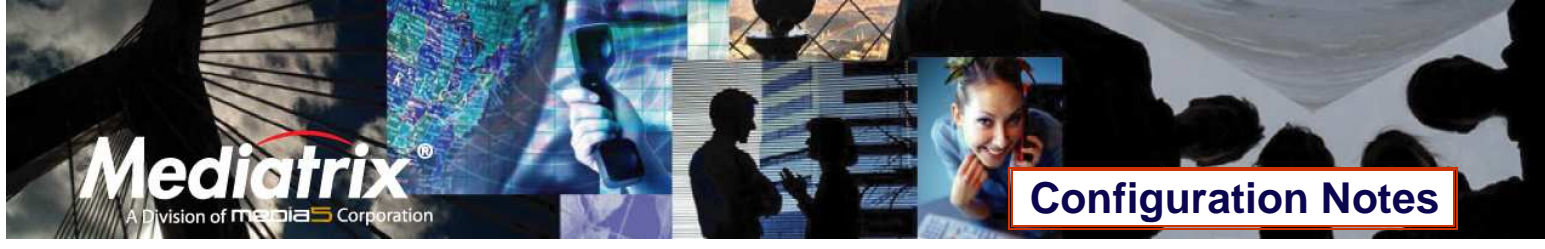

#### **SIP Configuration**

The purpose of this section is to setup the Mediatrix 3000 DG to use your SIP server for registration and call routing, and to tell the Mediatrix 3000 DG to register SIP users for all the phones that are connected to the PBX.

The SIP configuration tells the Mediatrix 3000 DG which SIP servers, parameters, and phone numbers to use. The following steps configure the Mediatrix 3000 DG as illustrated in the sample network topology.

1. Click the **SIP** menu, then the **Servers** sub-menu. The following window appears:

| Servers SIP Default Servers Registrar Host: Proxy Host: Outhered Deve Market | Gateways         | Servers         | Registrations | Endpoints  | Authentic |
|------------------------------------------------------------------------------|------------------|-----------------|---------------|------------|-----------|
| Servers<br>SIP Default Servers<br>Registrar Host:<br>Proxy Host:             |                  | 192.168.10.10:0 |               |            |           |
| SIP Default Servers<br>Registrar Host:<br>Proxy Host:                        |                  | 192.168.10.10:0 | )             |            |           |
| Registrar Host:<br>Proxy Host:                                               |                  | 192.168.10.10:0 | )             |            |           |
| Proxy Host:                                                                  |                  |                 |               |            |           |
| Quith a use of Bussies 11s at a                                              |                  | 192.168.10.10:0 | )             |            |           |
| Outbound Proxy Host:                                                         |                  |                 |               |            |           |
| Gateway Name                                                                 | Gateway Specific | Registrar Host  |               |            |           |
| default                                                                      | No 💌             | 192,168.0,10:0  |               |            |           |
| SIP Gateway Specific Prox                                                    | y Servers        |                 |               |            |           |
| Gateway Name                                                                 | Gateway Specific | Proxy Host      | Outbound      | Proxy Host |           |
| default                                                                      | No 💌             | 192,168,0,10;0  | 0,0,0;0       |            |           |
|                                                                              |                  |                 |               |            |           |
|                                                                              |                  |                 |               |            |           |

- 2. Set the Registrar Host field to the address of the central SIP Server 192.168.9.201.
- 3. Set the *Proxy Host* field to the address of the central SIP Server 192.168.9.201.

|                                                                                                    | oy seems                                                                                   |                                                             |                                          |                           |             |
|----------------------------------------------------------------------------------------------------|--------------------------------------------------------------------------------------------|-------------------------------------------------------------|------------------------------------------|---------------------------|-------------|
| Mediatri                                                                                               | Gateways                                                                                   | Servers                                                     | Registrations                            | Endpoint                  | s Authentic |
| Servers                                                                                                |                                                                                            |                                                             |                                          |                           |             |
| SIP Default Servers                                                                                    |                                                                                            |                                                             |                                          |                           |             |
| Registrar Host:                                                                                        |                                                                                            | 192.168.9.20                                                |                                          |                           |             |
| Proxy Host:                                                                                            |                                                                                            | (192.168.9.20                                               |                                          |                           |             |
| Outbound Proxy Host:                                                                                   |                                                                                            |                                                             |                                          |                           |             |
|                                                                                                    |                                                                                            | <b>-</b>                                                    |                                          |                           |             |
| SIP Gateway Specific I<br>Gateway Name                                                                 | Registrar Servers<br>Gateway Specific                                                      | Registrar Hos                                               |                                          |                           |             |
| SIP Gateway Specific I<br>Gateway Name<br>default                                                      | Registrar Servers<br>Gateway Specific<br>No 💌                                              | <b>Registrar Hos</b><br>192,168,0,10                        | <b>t</b><br>:0                           |                           |             |
| SIP Gateway Specific I<br>Gateway Name<br>default                                                      | Registrar Servers<br>Gateway Specific<br>No 💌                                              | <b>Registrar Hos</b><br>192,168,0,10                        | <b>t</b>                                 |                           |             |
| SIP Gateway Specific I<br>Gateway Name<br>default<br>SIP Gateway Specific I<br>Gateway Name            | Registrar Servers<br>Gateway Specific<br>No 💌<br>Proxy Servers<br>Gateway Specific         | Registrar Hos<br>192,168,0,10<br>Proxy Host                 | t<br>:0<br>Outboun                       | d Proxy Host              |             |
| SIP Gateway Specific I<br>Gateway Name<br>default<br>SIP Gateway Specific I<br>Gateway Name<br>default | Registrar Servers<br>Gateway Specific<br>No v<br>Proxy Servers<br>Gateway Specific<br>No v | Registrar Hos<br>192.168.0.10<br>Proxy Host<br>192.168.0.10 | 0<br>0<br>0<br>0<br>0,0,0,0;             | <b>id Proxy Host</b><br>0 |             |
| SIP Gateway Specific<br>Gateway Name<br>default<br>SIP Gateway Specific I<br>Gateway Name<br>default   | Registrar Servers<br>Gateway Specific<br>No v<br>Proxy Servers<br>Gateway Specific<br>No v | Registrar Hos<br>192.168.0.10<br>Proxy Host<br>192.168,0.10 | t<br>:0<br><b>Outboun</b><br>:0 0,0,0,0; | d Proxy Host              |             |

4. Click **Submit** to save the configuration changes. The Mediatrix 3000 DG is now configured to use your SIP server.

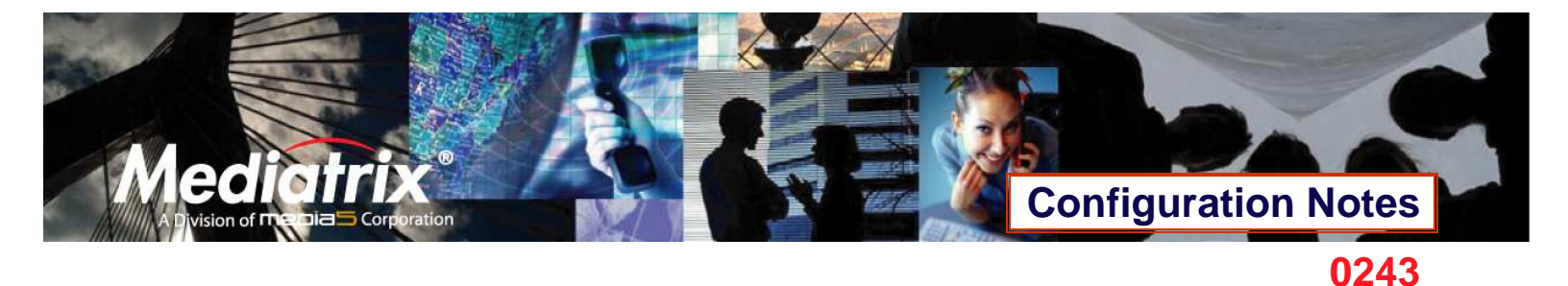

5. Click the **Registrations** sub-menu. The following window appears:

|               | _          | System   | Network | ISDN          | SIP        | Telephony          | Manag      |
|---------------|------------|----------|---------|---------------|------------|--------------------|------------|
| ≣Medi         | atrix°     | Gateways | Servers | Registrations | Endpoint   | Authentication     | Misc       |
| Registratio   | ns         |          |         |               |            |                    |            |
| Endpoints Re  | gistration |          |         |               |            |                    |            |
| Endpoint      | User Name  | Friend   | ly Name | Register      | Gateway Na | ime                |            |
| Slot2/E1T1    |            |          |         | Disable 💌     | all 🗸      |                    |            |
| Slot3/E1T1    |            |          |         | Disable 💙     | all 🗸      |                    |            |
|               |            |          |         |               |            |                    |            |
| Unit Registra | tion       |          |         |               |            |                    |            |
| Index         | User Name  |          |         |               | Gateway Na | ime                |            |
|               |            |          |         |               |            | +                  |            |
|               |            |          |         |               |            |                    |            |
|               |            |          |         |               | Submit     | Submit & Refresh R | edistratio |

In this window, you can enter the extension numbers from the PBX to be registered in the SIP server.

6. Click the the button at the bottom right of the *Unit Registration*, section. An empty entry appears in the section.

|                 | _         | System   | <ul> <li>Network</li> </ul> | ISDN          | SIP          | Telephony 📕        | Manag      |
|-----------------|-----------|----------|-----------------------------|---------------|--------------|--------------------|------------|
| Media           | atrix°    | Gateways | Servers                     | Registrations | Endpoints    | Authentication     | Misc       |
| Registration    | IS        |          |                             |               |              |                    |            |
| Endpoints Reg   | istration |          |                             |               |              |                    |            |
| Endpoint        | User Name | Friend   | dly Name                    | Register      | Gateway Name | a                  |            |
| Slot2/E1T1      |           |          |                             | Disable 💙     | all 💙        |                    |            |
| Slot3/E1T1      |           |          |                             | Disable 💙     | all 💙        |                    |            |
| Unit Registrati | ion       |          |                             |               |              |                    |            |
| Index           | User Name |          |                             |               | Gateway Name |                    |            |
| 1               |           |          |                             |               | all 💌        | —                  |            |
|                 |           |          |                             |               |              | +                  |            |
|                 |           |          |                             |               |              |                    |            |
|                 |           |          |                             |               | Submit       | Submit & Refresh F | Registrati |

7. Enter the phone number of the first phone from Office A of the sample network topology (Figure 1) in the User Name field (5100 in our example).

| ≣Medi                       | atrix° I                  | Gateways  | Servers  | Registrations | Endpoints   | Authentication                          | Misc |
|-----------------------------|---------------------------|-----------|----------|---------------|-------------|-----------------------------------------|------|
| Registratio                 | ns                        |           |          |               |             |                                         |      |
| Endpoints Re                | gistration                | Enjoyed   | lly Name | Posiston      |             |                                         |      |
| Slot2/E1T1                  | oser Name                 | Friend    | ny name  | Disable V     | all V       | -                                       |      |
| Slot3/E1T1                  |                           |           |          | Disable 💙     | all         |                                         |      |
|                             |                           |           |          |               |             |                                         |      |
| Unit Registra               | tion                      |           |          |               |             |                                         |      |
| Unit Registra<br>Index      | tion<br>User Name         |           |          |               | Gateway Nam | e                                       |      |
| Unit Registra<br>Index<br>1 | tion<br>User Name<br>5100 | $\supset$ |          |               | Gateway Nam | e –                                     |      |
| Unit Registra<br>Index<br>1 | tion<br>User Name<br>5100 |           |          |               | Gateway Nam | e – – – – – – – – – – – – – – – – – – – |      |
| Unit Registra<br>Index<br>1 | tion<br>User Name<br>5100 | $\geq$    |          |               | Gateway Nam | e<br>-<br>+                             |      |

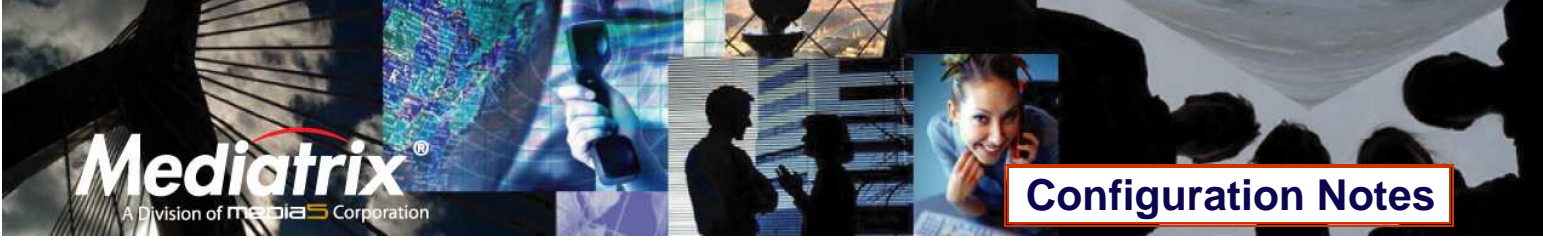

- 0243
- 8. Repeat steps 6 and 7 for all of the phones from Office A of the sample network topology (Figure 1). At the end of the process, the *Unit Registration* section looks like the following:

|              | ns         |               |           |              |   |  |
|--------------|------------|---------------|-----------|--------------|---|--|
| Endpoints Re | gistration |               |           |              |   |  |
| Endpoint     | User Name  | Friendly Name | Register  | Gateway Name |   |  |
| Slot2/E1T1   |            |               | Disable 💙 | all 💙        |   |  |
| Slot3/E1T1   |            |               | Disable 💌 | all 💙        |   |  |
| 1            | 5100       |               |           | all 💙        | - |  |
| 1            | 5100       |               |           | all 💙        | — |  |
| 2            | 5101       |               |           | all 💙        | - |  |
| 3            | 5102       |               |           | all 💌        | - |  |
|              | 5103       |               |           | all 💌        | - |  |
| 4            |            |               |           |              |   |  |

- 9. Click **Submit & Refresh Registrations**. This saves the configuration in the Mediatrix 3000 DG and causes it to send the appropriate SIP REGISTER messages to the SIP server so each phone has a registered SIP user associated with it.
- 10. OPTIONAL STEP: if your SIP server requires SIP authentication, further configuration steps are necessary so the Mediatrix 3000 DG has all the needed information to authenticate to the server (see the section <u>Further</u> <u>Information and Configuration</u> for more details).

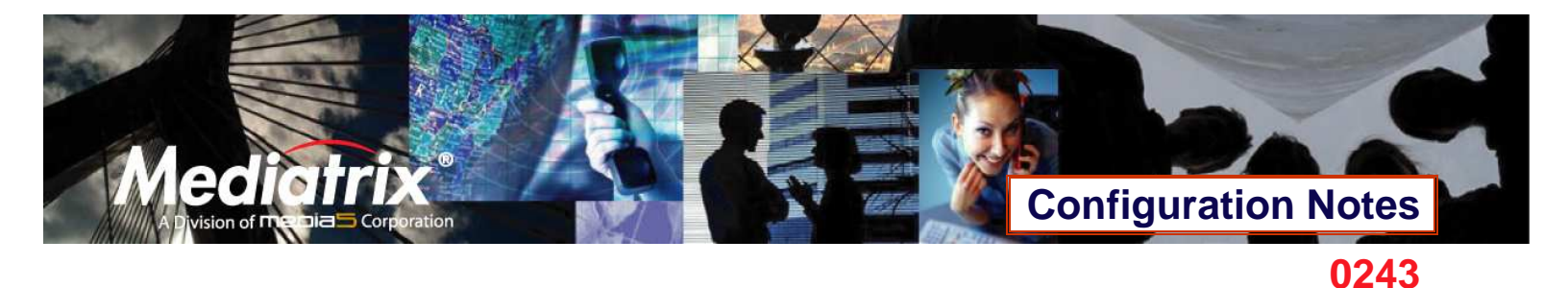

#### **ISDN Configuration**

The purpose of this section is to configure the Mediatrix 3000 DG's ISDN PRI interfaces in Network mode (NT) for an E1 line type. This requires that the PBX be configured in Terminal Equipment (TE). If your setup differs, please refer to the section <u>Further Information and Configuration</u> for more details.

The ISDN configuration tells the Mediatrix 3000 DG how its ISDN PRI interfaces should behave. You must configure the ISDN parameters of the Mediatrix 3000 DG digital gateways for each interface you intend to use.

1. Click the ISDN menu, then the Primary Rate Interface sub-menu. The following window appears:

| Mediatrix Status                               | Primary Rate Interface |
|------------------------------------------------|------------------------|
| rimary Rate Interface                          |                        |
| t Interface: Slot2/E1T1 💙                      |                        |
| Hardware Configuration                         |                        |
| Clock Reference (Applies to the slot):         | None 💌                 |
| Interface Configuration                        |                        |
| Endpoint Type:                                 | TE                     |
| Line Type:                                     | E1 💌                   |
| Line Coding:                                   | HDB3 💌                 |
| Line Framing:                                  | CRC4                   |
| Signaling Protocol:                            | DSS1                   |
| Network Location:                              | User                   |
| Preferred Encoding Scheme:                     | G.711 a-Law 💙          |
| Fallback Encoding Scheme:                      | G.711 u-Law 💌          |
| Channel Range:                                 | 1-30                   |
| Channel Allocation Strategy:                   | Ascending              |
| Maximum Active Calls:                          | 0                      |
| Signal Information Element:                    | Disable 💌              |
| Inband Tone Generation:                        | Enable 💌               |
| Inband DTMF Dialing:                           | Enable 💌               |
| Overlap Dialing:                               | Enable 💌               |
| Calling Name Max Length:                       | 34                     |
| Exclusive B-Channel Selection:                 | Disable M              |
| Sending Complete:                              | Enable 💌               |
| Calling Line Information Presentation:         | Disable 💌              |
| Calling Line Information Restriction:          | Disable 💌              |
| Calling Line Information Restriction Override: | Disable M              |
| Send Restart On Startup:                       | Enable 😒               |

2. Select the interface for which you want to apply the changes in the Select Interface drop-down menu. Depending on the model of Mediatrix 3000 DG you are using, you may have 1 or 2 interfaces available in the drop-down menu.

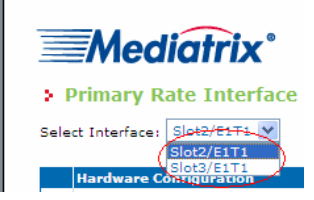

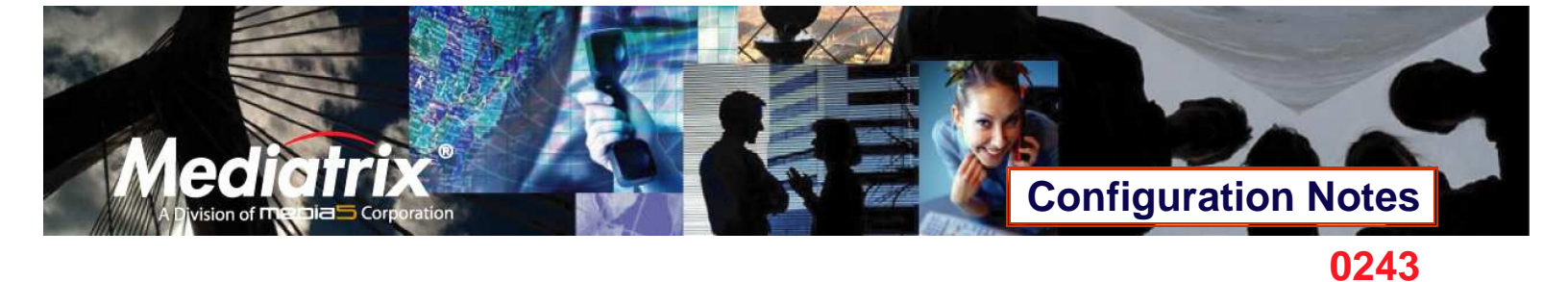

3. In the *Interface Configuration* section, set the *Endpoint Type* field to **NT**. Leave all other parameters to their default values.

NOTE: The *Line Coding, Line Framing,* and *Signaling Protocol* fields are left to common default values here. However, they must be compatible with your setup. If your setup differs, please refer to the section <u>Further</u> <u>Information and Configuration</u> for more details.

| Modiatrix                                      | Delenant Baka Takaifasa |
|------------------------------------------------|-------------------------|
|                                                | Primary Rate Interface  |
| Primary Rate Interface                         |                         |
| tt Interface: Slot2/E1T1 💌                     |                         |
| Hardware Configuration                         |                         |
| Clock Reference (Applies to the slot):         | None 💌                  |
| Interface Configuration                        | _                       |
| Endpoint Type:                                 | NT                      |
| Line Type:                                     | E1 💌                    |
| Line Coding:                                   | новз 💌                  |
| Line Framing:                                  | CRC4                    |
| Signaling Protocol:                            | DSS1 💌                  |
| Network Location:                              | User                    |
| Preferred Encoding Scheme:                     | G.711 a-Law 🗙           |
| Fallback Encoding Scheme:                      | G.711 u-Law 💌           |
| Channel Range:                                 | 1-30                    |
| Channel Allocation Strategy:                   | Ascending               |
| Maximum Active Calls:                          | 0                       |
| Signal Information Element:                    | Disable 🗙               |
| Inband Tone Generation:                        | Enable M                |
| Inband DTMF Dialing:                           | Enable 💌                |
| Overlap Dialing:                               | Enable 💌                |
| Calling Name Max Length:                       | 34                      |
| Exclusive B-Channel Selection:                 | Disable 💌               |
| Sending Complete:                              | Enable M                |
| Calling Line Information Presentation:         | Disable 💌               |
| Calling Line Information Restriction:          | Disable 🗙               |
| Calling Line Information Restriction Override: | Disable M               |
| Send Restart On Startup:                       | Enable 💙                |

Submit

4. Click **Submit** to apply the configuration changes made to this interface.

|                                                                                   | System           | <ul> <li>Network</li> </ul> | ISDN | <ul> <li>SIP</li> </ul> | • |
|-----------------------------------------------------------------------------------|------------------|-----------------------------|------|-------------------------|---|
| <u>Mediatrix</u> °                                                                | Status           | Primary Rate Interf         | ace  |                         |   |
| Some changes require to restart a set<br>Please click this link to access the set | rvice to apply r | new configuration.          |      |                         |   |
| Primary Rate Interface Select Interface: Slot2/E1T1                               |                  |                             |      |                         |   |
| Hardware Configuration                                                            |                  |                             |      |                         |   |
| Clock Reference (Applies to the                                                   | slot):           | None                        | *    |                         |   |
|                                                                                   |                  |                             |      |                         |   |
| Interface Configuration                                                           |                  |                             |      |                         |   |
| Endpoint Type:                                                                    |                  | NT 💌                        |      |                         |   |
| Line Type:                                                                        |                  | E1 💙                        |      |                         |   |

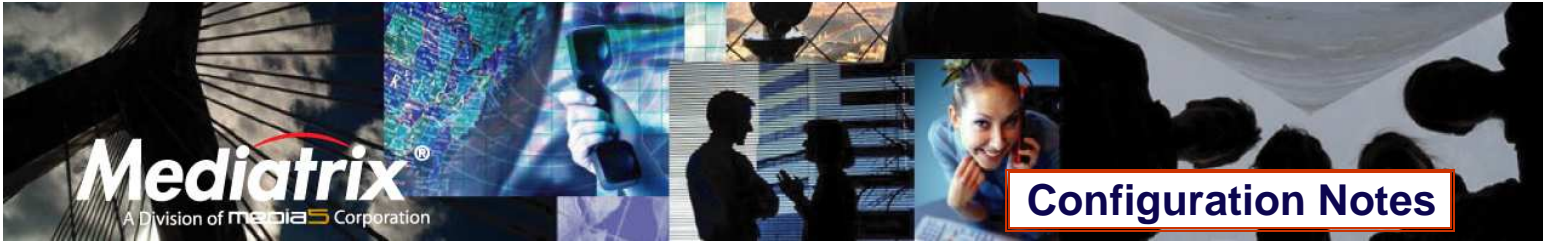

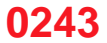

- 5. The parameters that have just been configured require a restart of the ISDN service. A service is a logical grouping of features. Restarting a service is a required mechanism for certain elements in the configuration. However, you can finish with the ISDN configuration steps before doing that. Once the ISDN configuration is over, follow the instructions from <u>Appendix A Restarting a Service</u> to restart the ISDN service as required.
- 6. Repeat steps 2-3-4 for all of the ISDN PRI interfaces listed in the Select Interface field.
- 7. Restart the ISDN service as described in Appendix A Restarting a Service.
- 8. To confirm that the ISDN configuration is completed and compatible with the rest of your setup, click the **Status** sub-menu. The following window appears:

| Madiat              | oystem           | - HECHOR               | - 519                 |
|---------------------|------------------|------------------------|-----------------------|
| meaiatri            | X Status         | Primary Rate Interface |                       |
| atus                |                  |                        |                       |
| ocation             |                  | Clock Reference        | (Applies to the slot) |
| lot2:               |                  | None                   |                       |
| lot3:               |                  | Other Card             |                       |
| lot2/F1T1 [Configur | al               |                        |                       |
| hysical Link: Up    |                  |                        |                       |
| ignaling: Up        |                  |                        |                       |
| learer Group        |                  |                        |                       |
| Channel 1: Free     | Channel 9: Free  | Channel 17: Free       | Channel 25: Free      |
| Channel 2: Free     | Channel 10: Free | Channel 18: Free       | Channel 26: Free      |
| Channel 3: Free     | Channel 11: Free | Channel 19: Free       | Channel 27: Free      |
| Channel 4: Free     | Channel 12: Free | Channel 20: Free       | Channel 28: Free      |
| Channel 5: Free     | Channel 13: Free | Channel 21: Free       | Channel 29: Free      |
| Channel 6: Free     | Channel 14: Free | Channel 22: Free       | Channel 30: Free      |
| Channel 7: Free     | Channel 15: Free | Channel 23: Free       |                       |
| Channel 8: Free     | Channel 16: Free | Channel 24: Free       |                       |
| Lin Joana To        |                  |                        |                       |
| hysical Link: Un    | ej               |                        |                       |
|                     |                  |                        |                       |
| learer Group        |                  |                        |                       |
| Channel 1: Free     | Channel 9: Free  | Channel 17: Free       | Channel 25: Free      |
| Channel 2: Free     | Channel 10: Free | Channel 18: Free       | Channel 26: Free      |
| Channel 3: Free     | Channel 11: Free | Channel 19: Free       | Channel 27: Free      |
| Channel 4: Free     | Channel 12: Free | Channel 20: Free       | Channel 28: Free      |
| Channel 5: Free     | Channel 13: Free | Channel 21: Free       | Channel 29: Free      |
| Channel 6: Free     | Channel 14: Free | Channel 22: Free       | Channel 30: Free      |
| Channel 7: Free     | Channel 15: Free | Channel 23: Free       |                       |
|                     |                  |                        |                       |

The *Physical Link* and *Signaling* status fields of each of the ISDN PRI interfaces configured should be **Up**. If they are not, please review the configuration steps from this section of the document and make sure they have been applied correctly and are compatible with your setup. Please refer to the section <u>Error! Reference source not</u> found, for more details.

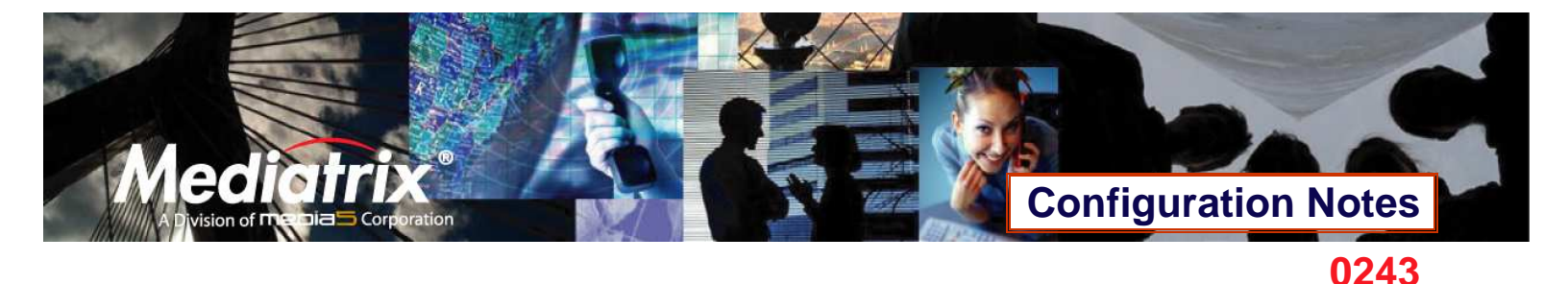

#### **Call Routing Configuration**

The purpose of this section is to configure the Mediatrix 3000 DG's call router so it can route calls to/from the VoIP network and the PBX as described in the <u>Deployment Scenario</u> section.

You must configure the call router parameters of the Mediatrix 3000 DG digital gateway so that the calls can properly terminate. Remember that the purpose of this configuration note is to achieve the sample deployment scenario shown in Figure 1. Your specific setup may vary.

#### **Planning the Call Router**

The goal of planning the Call router configuration is to summarize the rules incoming calls will follow when passing through the Mediatrix 3000 DG.

This is:

- Call sources and destinations.
- Calls allowed and rejected.
- Call properties manipulations.
- All routing possibilities.

Before going further with the configuration steps, you should refer back to the two types of calls described in the <u>Error!</u> Reference source not found. section.

The most basic call scenario implies at least configuring *Routes*. In the current deployment scenario, you will also configure a *Hunt Group* to support step 3 of call scenario B defined in the <u>Error! Reference source not found</u>. section (see <u>Further Information and Configuration</u> for more details).

- A Route is a virtual connection made inside the Mediatrix 3000 DG between call sources and destinations. Routes are part of the Mediatrix 3000 DG's Route table. When a call comes in, the Mediatrix 3000 DG uses its Route table to decide to which destination route the call.
- A Hunt Group is a virtual entity that regroups different call destinations in one group. This entity can then be used as a call destination in a Route. When an incoming call is routed to a Hunt, the Hunt uses an algorithm to decide which one of its internal destinations the call is effectively routed to.

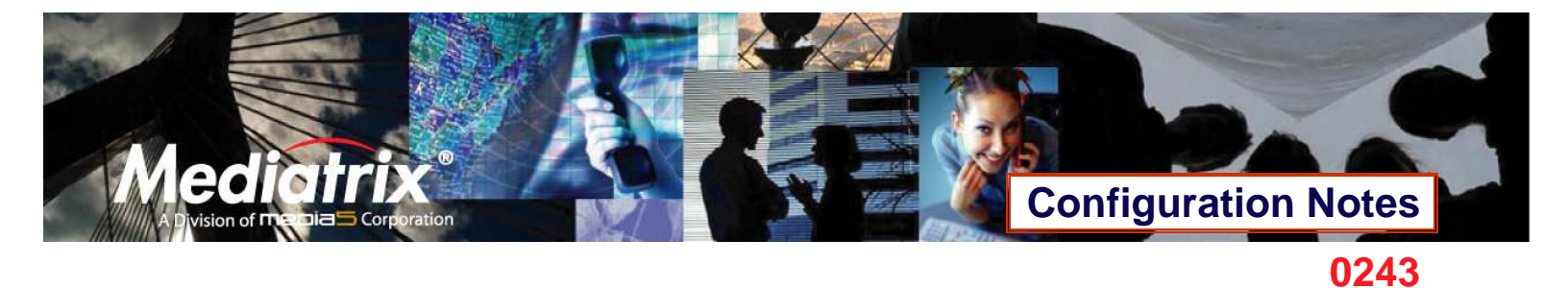

#### **Configuring the Call Router**

#### Hunt Group

The purpose of this subsection is to configure a Hunt Group in the Mediatrix 3000 DG, so it can be later used as a route's destination.

In the current scenario, you will use a Hunt Group to group both of the Mediatrix 3632's ISDN PRI interfaces as one virtual call destination.

1. Click the **Telephony** menu, then the **Call Routing Config** sub-menu. The following window appears.

| ≣Medíat                                                                                                    | <b>TÍX</b> °                                                                                                    | DTMF                                                      | Maps                                        | CODECS                                   | Call R                                             | outing S     | tatus                                            | Call I                                 | Routing Con                  | fig                                                                             | Misc |
|----------------------------------------------------------------------------------------------------|----------------------------------------------------------------------------------------------------|-----------------------------------------------------------|---------------------------------------------|------------------------------------------|----------------------------------------------------|--------------|--------------------------------------------------|----------------------------------------|------------------------------|---------------------------------------------------------------------------------|------|
| Call Routing C                                                                                                    | onfig                                                                                                    |                                                           |                                             |                                          |                                                    |              |                                                  |                                        |                              |                                                                                 |      |
|                                                                                                    |                                                                                                    |                                                           |                                             |                                          |                                                    |              |                                                  |                                        |                              |                                                                                 |      |
| Config Modified:                                                                                                    |                                                                                                    |                                                           |                                             |                                          |                                                    |              | no                                               |                                        |                              |                                                                                 |      |
|                                                                                                    |                                                                                                    |                                                           |                                             |                                          |                                                    |              |                                                  |                                        |                              |                                                                                 |      |
| Route                                                                                                    |                                                                                                    |                                                           |                                             |                                          |                                                    |              |                                                  |                                        |                              |                                                                                 |      |
| Index Source                                                                                                    | Properties                                                                                                    | ; Criteria                                                | Expres                                      | ssion Criteri                            | a Mapp                                             | oings        | Signaling<br>Propertie                           | s D                                    | estination                   | Actions                                                                         |      |
|                                                                                                    |                                                                                                    |                                                           |                                             |                                          |                                                    |              |                                                  |                                        |                              |                                                                                 |      |
|                                                                                                    |                                                                                                    |                                                           |                                             |                                          |                                                    |              |                                                  |                                        |                              |                                                                                 |      |
| Mapping Type                                                                                                    |                                                                                                    |                                                           |                                             |                                          | T                                                  |              |                                                  |                                        |                              |                                                                                 |      |
| Index                                                                                                    | Name                                                                                                    | (                                                         | riteria                                     |                                          | Transform                                          | ation        |                                                  |                                        |                              | Actions                                                                         |      |
|                                                                                                    |                                                                                                    |                                                           |                                             |                                          |                                                    |              |                                                  |                                        |                              |                                                                                 |      |
|                                                                                                    |                                                                                                    |                                                           |                                             |                                          |                                                    |              |                                                  |                                        |                              |                                                                                 |      |
| Mapping Expressio                                                                                                    | n                                                                                                    |                                                           |                                             |                                          |                                                    |              |                                                  |                                        |                              |                                                                                 |      |
| Mapping Expressio<br>Index Nar                                                                                                    | n<br>ne                                                                                                    | Criteria                                                  | Trar                                        | nsformation                              | 1                                                  | 1            | Sub Mappi                                        | ings                                   |                              | Actions                                                                         |      |
| Mapping Expressio<br>Index Nar                                                                                                    | ne -                                                                                                    | Criteria                                                  | Trar                                        | nsformation                              |                                                    | 1            | Sub Mappi                                        | ings                                   |                              | Actions                                                                         |      |
| Mapping Expressio<br>Index Nar                                                                                                    | ne -                                                                                                    | Criteria                                                  | Trar                                        | nsformation                              |                                                    | 1            | Sub Mappi                                        | ings                                   |                              | Actions                                                                         |      |
| Mapping Expressio<br>Index Nan<br>Signaling Properti                                                                                                    | es                                                                                                    | Criteria                                                  | Trar                                        | nsformation                              | ll                                                 |              | Sub Mappi                                        | ings                                   | <b># 0</b>                   | Actions                                                                         |      |
| Mapping Expressio<br>Index Nar<br>Signaling Propertia<br>Index Name Earl<br>Con                                                                                          | nn<br>ne<br>es<br>y Early<br>nect Disco                                                                                                    | Criteria<br>Dest                                          | Tran<br>ination A                           | Allow 180 Allow 180 w                    | llow 183<br>ithout SDP                             | s<br>Privacy | Sub Mappi<br>SIP Head<br>Translati               | ings<br>Jers Ca<br>ons Tr              | Ill Propertie:<br>anslations | Actions                                                                         |      |
| Mapping Expressio<br>Index Nar<br>Signaling Properti<br>Index Name Earl                                                                                                  | ne<br>es<br>y Early<br>nect Disco                                                                                                    | Criteria<br>Dest                                          | Tran<br>ination A<br>v                      | 15formation<br>Allow 180 A<br>vith SDP w | llow 183<br>ithout SDP                             | :<br>Privacy | Sub Mappi<br>SIP Heac<br>Translati               | ings<br>Jers Ca<br>ons Tr              | Ill Propertie<br>anslations  | Actions                                                                         |      |
| Mapping Expressio<br>Index Nar<br>Signaling Properti<br>Index Name Earl<br>Con                                                                                           | ne<br>es<br>y Early<br>nect Disco                                                                                                    | Criteria<br>Desi<br>nnect Host                            | Trai                                        | nsformation<br>Allow 180 A<br>with SDP w | llow 183<br>ithout SDP                             | Privacy      | Sub Mappi<br>SIP Head<br>Translati               | ings<br>lers Ca<br>ons Tr              | Il Propertie<br>anslations   | Actions                                                                         |      |
| Mapping Expressio<br>Index Nar<br>Signaling Properti<br>Index Name Earl<br>Con                                                                                           | ne<br>es<br>y Early<br>nect Disco                                                                                                    | Criteria<br>nnect Dest                                    | Tran<br>ination A<br>v                      | nsformation                              | llow 183<br>ithout SDP                             | Privacy      | Sub Mappi<br>SIP Head<br>Translati               | lers Ca<br>ons Tr                      | Il Propertie<br>anslations   | Actions                                                                         |      |
| Mapping Expressio<br>Index Nar<br>Signaling Propertia<br>Index Name Ear<br>Con<br>SIP Headers Trans<br>Index N                                                           | ne<br>es<br>y Early<br>nect Disco<br>slations<br>ame                                                                                                    | Criteria<br>nnect Dest<br>Host<br>SIP Hea                 | Tran<br>ination A<br>v                      | Nllow 180 A<br>With SDP                  | llow 183<br>ithout SDP<br>Built From               | Privacy      | Sub Mappi<br>SIP Head<br>Translati<br>Fix        | ings<br>Jers Ca<br>ons Tr<br>c Value   | ill Propertie<br>anslations  | Actions                                                                         |      |
| Mapping Expressio<br>Index Nar<br>Signaling Propertia<br>Index Name Ear<br>Con<br>SIP Headers Trans<br>Index N                                                           | ne s<br>y Early<br>nect Disco<br>slations<br>ame                                                                                                    | Criteria<br>Innect Dest<br>Host<br>SIP Hea                | ination A<br>v                              | Nllow 180 A<br>Nllow 180 W               | llow 183<br>ithout SDP<br>Built From               | Privacy      | Sub Mappi<br>SIP Heat<br>Translati<br>Fix        | ings<br>Jers Ca<br>ons Tr              | Il Propertie<br>anslations   | Actions           Actions           Actions                                     |      |
| Mapping Expressio<br>Index Nar<br>Signaling Properti<br>Index Name Earl<br>Con<br>SIP Headers Trans<br>Index N<br>Call Properties Tra                                    | n<br>ne<br>es<br>y Early<br>nect Disco<br>ame<br>ame                                                                                                    | Criteria<br>nnect Dest<br>Host<br>SIP Hea                 | ination   / v                               | Nllow 180 A<br>with SDP                  | llow 183<br>ithout SDP<br>Built From               | Privacy      | Sub Mappi<br>SIP Hear<br>Translati<br>Fix        | ings<br>ders Ca<br>ons Tr              | Il Propertie<br>anslations   | Actions           Actions           Actions           Actions                   |      |
| Mapping Expressio<br>Index Nar<br>Signaling Properti<br>Index Name Earl<br>Con<br>SIP Headers Trans<br>Index Na<br>Call Properties Tra<br>Index Na                       | n Sarty Sarty Sart | Criteria<br>nnect Dest<br>SIP Hea<br>Call Prope           | Tran<br>ination A<br>v<br>der               | Nlow 180 A                               | llow 183<br>ithout SDP<br>Built From<br>Built From | Privacy      | Sub Mappi<br>SIP Head<br>Translati<br>Fix        | ings<br>iers Ca<br>ons Tr<br>c Value   | Il Propertie<br>anslations   | Actions           Actions           Actions           Actions           Actions |      |
| Mapping Expressio<br>Index Nar<br>Signaling Properti<br>Index Name Earl<br>Con<br>SIP Headers Trans<br>Index N<br>Call Properties Tra<br>Index Na                        | n<br>ne<br>s<br>y Early<br>nect Disco<br>alations<br>ame                                                                                                    | Criteria<br>nnect Dest<br>Host<br>SIP Hea<br>Call Prope   | ination A<br>der                            | Nlow 180 A                               | llow 183<br>ithout SDP<br>Built From<br>Built From | Privacy      | Sub Mappi<br>SIP Head<br>Translati<br>Fix        | ings<br>Jers Ca<br>ons Tr<br>c Value   | Il Propertie<br>anslations   | Actions<br>Actions<br>Actions                                                   |      |
| Mapping Expressio<br>Index Nar<br>Signaling Properti<br>Index Name Earl<br>Con<br>SIP Headers Trans<br>Index N<br>Call Properties Tra<br>Index Na                        | n<br>ne<br>y Early<br>nect Disco<br>plations<br>ame                                                                                                    | Criteria<br>nnect Dest<br>Host<br>SIP Heat                | ination / v                                 | Nllow 180 A                              | llow 183<br>ithout SDP<br>Built From<br>Built From | Privacy      | Sub Mappi<br>SIP Heac<br>Translati<br>Fix        | ings<br>iers  Ca<br>ons  Tr<br>c Value | Il Propertie<br>anslations   | Actions           Actions           Actions           Actions           Actions |      |
| Mapping Expressio<br>Index Nar<br>Signaling Properti<br>Index Name Earl<br>Con<br>SIP Headers Trans<br>Index N<br>Call Properties Tra<br>Index Na<br>Hunt                | n<br>ne<br>y<br>Early<br>nect Disco<br>slations<br>ame                                                                                                    | Criteria<br>Innect Dest<br>Host<br>SIP Heat<br>Call Prope | Tran                                        | Nlow 180 A<br>vith SDP w                 | llow 183<br>ithout SDP<br>Built From<br>Built From | Privacy      | Sub Mappi<br>SIP Heac<br>Translati<br>Fix        | ings<br>Jers Ca<br>ons Tr<br>c Value   | II Propertie<br>anslations   | Actions<br><sup>5</sup> Actions<br>Actions                                      |      |
| Mapping Expressio<br>Index Nar<br>Signaling Properti<br>Index Name Earl<br>Con<br>SIP Headers Trans<br>Index N<br>Call Properties Tra<br>Index Nar<br>Hunt<br>Index Name | n<br>ne<br>y<br>klations<br>ame<br>Destinat                                                                                                    | Criteria                                                  | Trai<br>ination<br>der<br>erty<br>Selection | Allow 180 A<br>vith SDP w                | llow 183<br>ithout SDP<br>Built From<br>Built From | Privacy      | Sub Mappi<br>SIP Heat<br>Translati<br>Fix<br>Fix | ings<br>Jers Ca<br>ons Tr<br>c Value   | Il Propertie<br>anslations   | Actions Actions Actions Actions                                                 |      |

2. Locate the *Hunt* section at the bottom of the window.

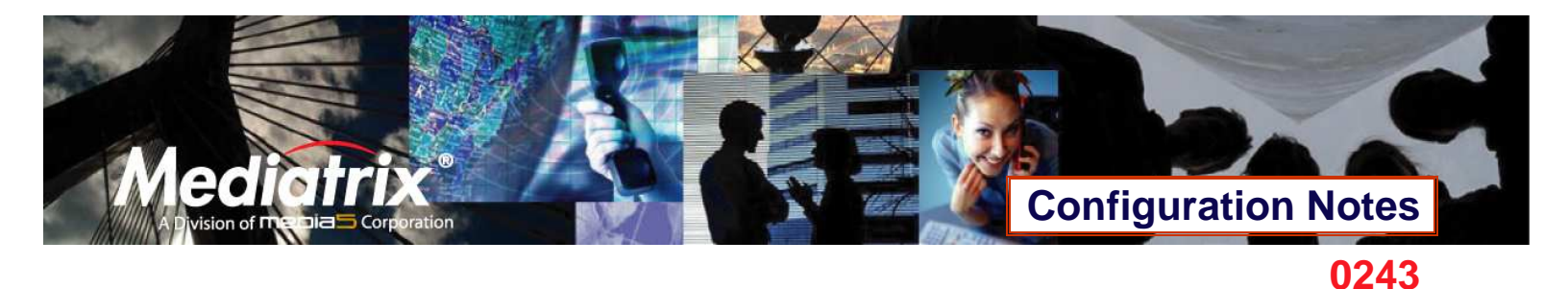

3. Click the **+** button at the bottom right of the *Hunt* section. The following window appears.

| Call Rout              | ting Config               |               |          |  |   |
|------------------------|---------------------------|---------------|----------|--|---|
| Configure Hu           | int End<br>Value          | Suggestio     | n        |  |   |
| Name                   |                           |               |          |  |   |
| Destinations           |                           | Sugge         | estion 💙 |  |   |
| Selection<br>Algorithm | Sequential 💌              |               |          |  |   |
| Timeout<br>(seconds)   | 0                         |               |          |  |   |
| Causes                 | 31, 34, 38, 41, 42,<br>47 | 43, 44, Sugge | stion    |  | ~ |
| Config<br>Status       |                           |               |          |  |   |

To create a Hunt Group:

- 4. Set the *Name* field to *hunt\_PBX*.
- 5. Use the Suggestion drop-down list to select and add the possible destinations that will be part of the Hunt Group.

| s CODECS                                           | Call Rot  | uting Status | Cal       | ll Routing Config | Misc      |           |
|----------------------------------------------------|-----------|--------------|-----------|-------------------|-----------|-----------|
| uggestion<br>vggestion<br>slot2/EIT1<br>slot3/EIT1 | )         |              |           |                   |           |           |
| uggestion<br>ggestion<br>slot2/E1T1<br>slot3/E1T1  | )         |              |           |                   |           |           |
| uggestion<br>Iggestion<br>Slot2/E1T1<br>Slot3/E1T1 | )         |              |           |                   |           |           |
| uggestion<br>vggestion<br>Slot2/E1T1<br>Slot3/E1T1 | )         |              |           |                   |           |           |
| efault                                             |           |              |           |                   |           |           |
|                                                    |           |              |           |                   |           |           |
| uggestion                                          |           |              |           |                   | ~         |           |
|                                                    |           |              |           |                   |           |           |
|                                                    | uggestion | ggestion     | iggestion | iggestion         | iggestion | uggestion |

 Following the <u>Deployment Scenario</u>, select one by one both of the Mediatrix 3000 DG's ISDN PRI interfaces (isdn-Slot2/E1T1, which corresponds to port E1/T1 on SLOT 2 and isdn-Slot3/E1T1, which corresponds to port E1/T1 on SLOT 3). The interfaces will be automatically added as destinations for that Hunt Group.

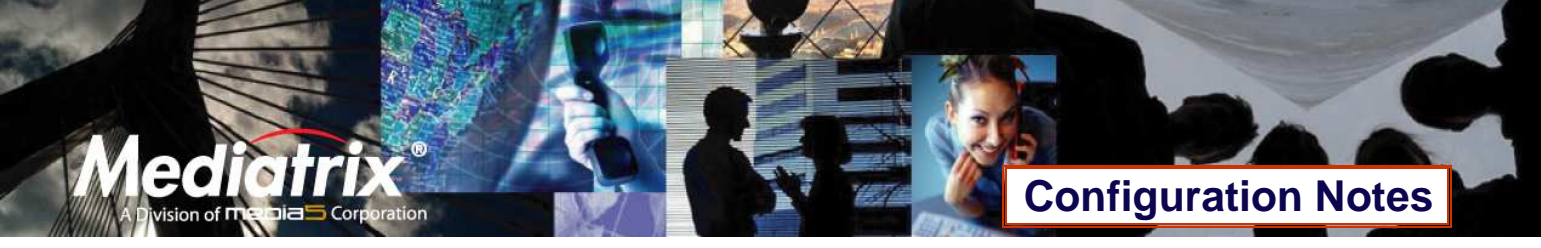

7. Leave the other fields with their default value.

|                      | -                                   |               |         |                          |                         |    |                    |                       |         |
|----------------------|-------------------------------------|---------------|---------|--------------------------|-------------------------|----|--------------------|-----------------------|---------|
|                      | -                                   | System 📕      | Network | <ul> <li>ISDN</li> </ul> | <ul> <li>SIP</li> </ul> | •  | Telephony          | <ul> <li>M</li> </ul> | anageme |
| ≣Meo                 | diatrix°                            | DTMF Maps     | CODECS  | Call Routi               | ng Status               | Ca | all Routing Config | Misc                  |         |
| Call Rout            | ting Config                         |               |         |                          |                         |    |                    |                       |         |
| Configure Hi         | ınt End<br>Value                    | Suggestion    |         |                          |                         |    |                    |                       |         |
| lame                 | hunt_PBX                            |               |         |                          |                         |    |                    |                       |         |
| Destinations         | Isdn-Slot2/E1T1, isdn<br>Slot3/E1T1 | Sugges        | stion ¥ |                          |                         |    |                    |                       |         |
| limeout<br>(seconds) | 0                                   |               |         |                          |                         |    |                    |                       |         |
| Causes               | 31, 34, 38, 41, 42, 4<br>47         | 3, 44, Sugges | ition   |                          |                         |    |                    | ~                     |         |
| Config               |                                     |               |         |                          |                         |    |                    |                       |         |

8. Verify if the ISDN interfaces have been successfully added to the configuration by checking the *Destinations* field, then click **Submit** to apply changes and save the new Hunt Group.

| =Madia                                                                                                    | a de set à sur "                                                                                                    |                                                             |                                                              |                                |                                                                            |                            |                                       |                                        |                                                    | ~                       |          |
|----------------------------------------------------------------------------------------------------|----------------------------------------------------------------------------------------------------|-------------------------------------------------------------|--------------------------------------------------------------|--------------------------------|----------------------------------------------------------------------------|----------------------------|---------------------------------------|----------------------------------------|----------------------------------------------------|-------------------------|----------|
|                                                                                                    | πηχ                                                                                                    | DTMF M                                                      | aps                                                          | CODECS                         | Call                                                                       | Routing                    | Status                                | Call                                   | Routing Cor                                        | nfig                    | Misc     |
| Call Routing                                                                                                    | Config                                                                                                    |                                                             |                                                              |                                |                                                                            |                            |                                       |                                        |                                                    |                         |          |
|                                                                                                    |                                                                                                    |                                                             |                                                              |                                |                                                                            | _                          |                                       |                                        |                                                    |                         |          |
| Config Modified                                                                                                    |                                                                                                    |                                                             |                                                              |                                |                                                                            | v                          | 25                                    |                                        |                                                    |                         |          |
| <b>.</b>                                                                                                    |                                                                                                    |                                                             |                                                              |                                |                                                                            |                            |                                       |                                        |                                                    |                         |          |
| Koute                                                                                                    | Properties (                                                                                                    | ritoria                                                     | Evoreco                                                      | ion Criteri                    | a Mar                                                                      | ninas                      | Signaling                             | r                                      | estination                                         | Activ                   | 185      |
| index bource                                                                                                    | roperacs                                                                                                    |                                                             | express                                                      | ion criteri                    | u 110)                                                                     | shuida                     | Propertie                             | s `                                    |                                                    | Acta                    |          |
|                                                                                                    |                                                                                                    |                                                             |                                                              |                                |                                                                            |                            |                                       |                                        |                                                    |                         |          |
| Mapping Type                                                                                                    |                                                                                                    |                                                             |                                                              |                                |                                                                            |                            |                                       |                                        |                                                    |                         |          |
| Index                                                                                                    | Name                                                                                                    | Cri                                                         | teria                                                        |                                | Transfor                                                                   | mation                     |                                       |                                        |                                                    | Actio                   | ons      |
|                                                                                                    |                                                                                                    |                                                             |                                                              |                                |                                                                            |                            |                                       |                                        |                                                    |                         | +        |
| Manning Expror                                                                                                    | rion                                                                                                    |                                                             |                                                              |                                |                                                                            |                            |                                       |                                        |                                                    |                         |          |
| mapping expres                                                                                                    | sion                                                                                                    |                                                             |                                                              |                                |                                                                            |                            | Sub Manni                             | inas                                   |                                                    | Actio                   |          |
| Index N                                                                                                    | lame C                                                                                                    | riteria                                                     | Trans                                                        | formation                      |                                                                            |                            |                                       |                                        |                                                    |                         | ons      |
| Index N                                                                                                    | lame C                                                                                                    | riteria                                                     | Trans                                                        | formation                      |                                                                            |                            |                                       |                                        |                                                    |                         | ons<br>+ |
| Index M                                                                                                    | lame C                                                                                                    | riteria                                                     | Trans                                                        | formation                      |                                                                            |                            |                                       |                                        |                                                    |                         | +        |
| Index M                                                                                                    | lame C                                                                                                    | riteria                                                     | Trans                                                        | formation                      |                                                                            |                            |                                       |                                        |                                                    |                         | +        |
| Index N<br>Signaling Prope<br>Index Name E                                                                                                 | Name C<br>Inties<br>arly Early<br>connect Discon                                                                                    | riteria<br>Destin<br>nect Host                              | Trans<br>ation All                                           | low 180 A                      | llow 183<br>rithout SDP                                                    | Privacy                    | SIP Head                              | lers (C<br>ons T                       | all Propertie                                      | es Actio                | ons +    |
| Index N                                                                                                    | lame C<br>rties<br>arly Early<br>ionnect Discon                                                                                     | riteria<br>Destin<br>nect Host                              | Trans<br>ation All<br>wit                                    | low 180 A<br>th SDP w          | llow 183<br>rithout SDP                                                    | Privacy                    | SIP Head<br>Translati                 | lers (<br>ons T                        | all Propertie<br>ranslations                       | es Actio                | ons +    |
| Index N<br>Signaling Prope<br>Index Name E                                                                                                 | tame C<br>rties<br>iarly Early<br>ionnect Discon                                                                                    | riteria<br>Destin<br>nect Host                              | Trans<br>ation All                                           | low 180 A<br>th SDP w          | llow 183<br>rithout SDP                                                    | Privacy                    | SIP Head<br>Translati                 | lers C<br>ons T                        | all Propertie<br>ranslations                       | 25 Actio                | ons +    |
| Index N<br>Signaling Prope<br>Index Name E<br>SIP Headers Tr                                                                               | rties<br>arly Early<br>ionnect Discon                                                                                               | nect Destin<br>Host                                         | Trans<br>ation All<br>wi                                     | low 180 A                      | llow 183<br>rithout SDP                                                    | Privacy                    | SIP Head<br>Translati                 | lers (C<br>ons T                       | all Propertie<br>ranslations                       | es Actio                | ons +    |
| Index N<br>Signaling Prope<br>Index Name C<br>SIP Headers Tri<br>Index                                                                     | tame C<br>rties<br>arly Early<br>ionnect Discon<br>anslations<br>Name                                                               | riteria<br>nect Destin<br>Host<br>SIP Heade                 | Trans<br>ation All<br>wit                                    | low 180 A                      | llow 183<br>rithout SDP<br>Built From                                      | Privacy                    | SIP Head<br>  Translati               | lers  C<br>ons  T<br>: Value           | all Propertie<br>ranslations                       | es Actio                | ons +    |
| Index N<br>Signaling Prope<br>Index Name C<br>SIP Headers Tra<br>Index                                                                     | Hame C<br>rties<br>arity Early<br>ionnect Discon<br>anslations<br>Name                                                              | riteria<br>nect Destin<br>Host<br>SIP Heade                 | Trans<br>ation All<br>wi                                     | low 180 A                      | llow 183<br>rithout SDP<br>Built From                                      | Privacy                    | / SIP Head<br>Translati               | lers  C<br>ons  T<br>: Value           | all Propertie<br>ranslations                       | 25 Actio                | ons +    |
| Index N<br>Signaling Prope<br>Index Name C<br>SIP Headers Tri<br>Index<br>Call Properties                                                  | Hame C<br>rties<br>arly Early<br>connect Discon<br>anslations<br>Name                                                               | riteria<br>nect Destin<br>Host<br>SIP Heade                 | Trans<br>ation All<br>wit                                    | low 180 A                      | llow 183<br>rithout SDP<br>Built From                                      | Privacy                    | SIP Head<br>Translati                 | lers C<br>ons T                        | all Propertie<br>ranslations                       | 25 Actio                | ons +    |
| Index N<br>Signaling Prope<br>Index Name C<br>SIP Headers Tr<br>Index<br>Call Properties<br>Index                                          | Hame C<br>rties<br>arrly Early<br>connect Discon<br>Name<br>Translations<br>Name                                                    | riteria<br>nect Destin<br>Host<br>SIP Heade<br>Call Propert | Trans<br>ation All<br>wi                                     | low 180 A                      | llow 183<br>ithout SDP<br>Built From<br>Built Fron                         | Privacy                    | / SIP Head<br>Translati<br>Fix<br>Fi  | lers  C<br>ons  T<br>: Value<br>x Valu | all Propertie<br>ranslations                       | 25 Actio                | ons +    |
| Index N<br>Signaling Prope<br>Index Name C<br>SIP Headers Tr<br>Index<br>Call Properties<br>Index                                          | tame C<br>rties<br>arty Early<br>onnect Discon<br>Name<br>Translations<br>Name                                                      | riteria<br>nect Host<br>SIP Heade<br>Call Propert           | Trans<br>ation All<br>wil                                    | low 180 A                      | llow 183<br>rithout SDP<br>Built From<br>Built From                        | Privacy                    | SIP Head<br>  Translati<br>  Fix      | lers  C<br>ons  T<br>: Value<br>x Valu | all Propertie<br>ranslations                       | Actio                   | ons +    |
| Index N<br>Signaling Prope<br>Index Name C<br>SIP Headers Tr<br>Index<br>Call Properties<br>Index                                          | Hame C<br>rties<br>arly Early<br>onnect Discon<br>Name<br>Translations<br>Name                                                      | riteria<br>Destin<br>Host<br>SIP Heade<br>Call Propert      | Trans<br>ation All<br>wit                                    | low 180 A                      | llow 183<br>rithout SDP<br>Built From<br>Built From                        | Privacy                    | SIP Head<br>Translati                 | lers  C<br>ons  T<br>: Value           | all Propertie<br>ranslations<br>e                  | Actio                   | ons +    |
| Index Name                                                                                                    | rties<br>arty Early<br>onnect Discon<br>Name<br>Translations<br>Name<br>Destinations                                                | nect Destin<br>Host<br>SIP Heade<br>Call Propert            | Trans<br>ation All<br>wit                                    | low 180 A<br>th SDP w          | llow 183<br>rithout SDP<br>Built From<br>Built Fron<br>Timeo               | Privacy                    | / SIP Head<br>Translati               | lers (<br>ons T                        | all Propertie<br>ranslations<br>e                  | 25 Actio                | ons +    |
| Index Name Signaling Prope Index Name SIP Headers Tri Index Call Properties Index Hunt Index Name                                          | rties<br>arty Early<br>onnect Discon<br>Name<br>Translations<br>Name<br>Destinations                                                | Iteria<br>Destin<br>Host<br>SIP Heade<br>Call Propert       | Trans<br>ation All<br>with<br>r<br>Sele<br>Algo              | low 180 A<br>th SDP w<br>ction | lllow 183<br>rithout SDP<br>Built From<br>Built Fron<br>Timeo<br>(secon    | Privacy<br>n<br>ut<br>nds) | Fix Causes 31, 34                     | lers (<br>ons T<br>: Value             | all Propertie<br>ranslations<br>e                  | Actio                   | ons +    |
| Index Name C<br>SIP Headers Tr<br>Index Call Properties<br>Index Call Properties<br>Index Name 1 hunt_PB                                   | rties<br>arty Early<br>connect Discon<br>name<br>Translations<br>Name<br>Destinations<br>(Isdn-Slot2/E1T1                           | nect Destin<br>Host<br>SIP Heade<br>Call Propert            | Trans<br>ation All<br>with<br>r<br>Sele<br>Algo<br>Seq       | ction<br>ritinm                | llow 183<br>rithout SDP<br>Built From<br>Built Fron<br>Timeo<br>(secor     | Privacy<br>n<br>ut<br>nds) | Fix<br>Fix<br>Causes<br>31, 34,<br>47 | Jers   C<br>ons   T<br>x Value         | all Propertie<br>ranslations<br>e                  | Actic<br>Actic<br>Actic | ons +    |
| Index Name C<br>Signaling Prope<br>Index Name C<br>SIP Headers Tr<br>Index<br>Call Properties<br>Index<br>Hunt<br>Index Name<br>1 hunt_PEX | rties<br>arty Early<br>connect Discon<br>anslations<br>Name<br>Translations<br>Name<br>Destinations<br>(Isdn-Slot2/E1T<br>Slot2/E1T | nect Destin<br>Host<br>SIP Heade<br>Call Propert            | Trans<br>ation All<br>with<br>r<br>r<br>Sele<br>Algo<br>Sequ | ction<br>rithm<br>uential      | llow 183<br>rithout SDP<br>Built From<br>Built From<br>Timeo<br>(seco<br>0 | Privacy<br>n<br>ut<br>nds) | Fix<br>Fix<br>Causes<br>31, 34,<br>47 | Jers  C<br>ons  T<br>x Value           | all Propertie<br>ranslations<br>e<br>1, 42, 43, 47 | Actio<br>Actio<br>Actio | ons +    |

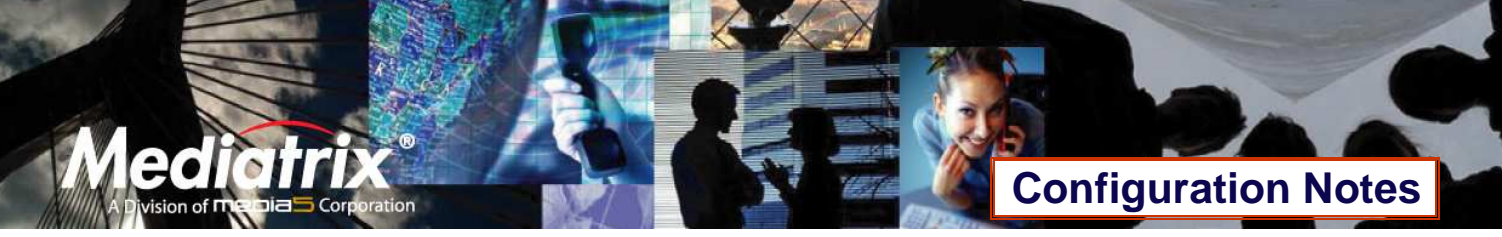

- 0243
- 9. Your are brought back to the **Call Routing Config** sub-menu, and you can see the *Hunt Group* you have just created in the *Hunt* section.

You can also see a yellow Yes that warns you that the configuration has been modified but not applied (i.e., the **Call Routing Status** differs from the **Call Routing Config**). The *Call Routing Config* sub-menu is a working area where you build up a Call Router configuration. While you work in this area, the configured parameters are saved but not applied (i.e., they are not used to process incoming calls). The yellow Yes flag warns you that the configuration has been modified but is not applied. You will apply the configuration later when it is complete.

#### Route

The purpose of this subsection is to configure the Mediatrix 3000 DG so it makes virtual "connections" between call sources and destinations.

- 1. Locate the *Route* section at the top of the window.
- 2. Click the to button at the bottom right of the *Route* section. The following window appears.

| Mediatri             | System | • | Network | ISDN     Call Bouti | Ing Stat | SIP | Cal | Telephony | • | Manage |
|----------------------|--------|---|---------|---------------------|----------|-----|-----|-----------|---|--------|
|                      |        |   |         |                     |          |     |     |           |   |        |
| Call Routing Conf    | ig     |   |         |                     |          |     |     |           |   |        |
| Configure Route End  | Value  |   |         | Sugg                | estion   |     |     |           |   |        |
| Source               |        |   |         | S                   | uggest   | ion | *   |           |   |        |
| Properties Criteria  | None   |   | *       |                     |          |     |     |           |   |        |
| Expression Criteria  |        |   |         | s                   | uggest   | ion | *   |           |   |        |
| Mappings             |        |   |         | s                   | uggest   | ion | *   |           |   |        |
| Signaling Properties |        |   |         | S                   | uggest   | ion | *   |           |   |        |
| Destination          |        |   |         | s                   | uggest   | ion | *   |           |   |        |
| Config Status        |        |   |         |                     |          |     |     |           |   |        |

 To create a route from SIP (sip-default) to ISDN (hunt\_PBX), set the Source field to sip-default and the Destination field to hunt-hunt\_PBX. You can use both fields' associated Suggestion drop-down list to help you fill them. This route will satisfy call scenario B described in section <u>Deployment Scenario</u>, where SIP users from Office B call phones from Office A.

|                      | Syst         | em 🔹   | Network | ISDN                                     | • SIF                            | •   | Telephony          | •    | Managemen |
|----------------------|--------------|--------|---------|------------------------------------------|----------------------------------|-----|--------------------|------|-----------|
| Mediatri             | Х° DTM       | Maps   | CODECS  | Call Routi                               | ng Status                        | Ci  | all Routing Config |      | Misc      |
| Call Routing Con     | fig          |        |         |                                          |                                  |     |                    |      |           |
| Configure Route End  | Value        |        |         | Sugge                                    | estion                           |     |                    |      |           |
| Source               | sip-default  | >      |         | s                                        | uggestion -                      |     | >                  |      |           |
| Properties Criteria  | None         |        | ~       |                                          |                                  |     |                    |      |           |
| Expression Criteria  |              |        |         | S                                        | uggestion -                      | 🗸   |                    |      |           |
| Mappings             |              |        |         | S                                        | uggestion -                      | 💙   |                    |      |           |
| Signaling Properties |              |        |         | S                                        | uggestion -                      | 🗸   |                    |      |           |
| Destination          | hunt-hunt_PB | $\sim$ |         |                                          | uggestion -                      | ~ ~ |                    |      |           |
| Config Status        |              |        |         | Su<br>isdo-                              | uggestion<br>Slot2/E1T1          | - \ |                    |      |           |
|                      |              |        |         | isdn-<br>sip-d<br>hunt<br>route<br>hunt- | Slot3/E1T1<br>efault<br>hunt PBX |     | Su                 | bmit | Cancel    |

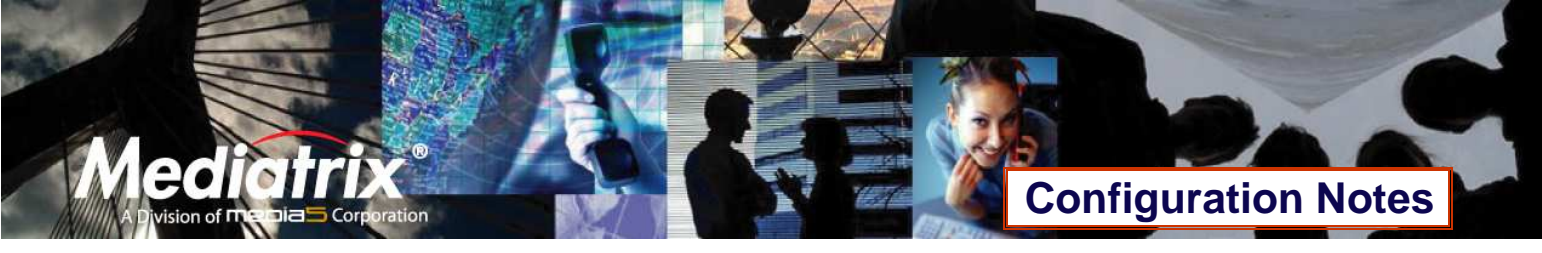

4. Click **Submit** to apply changes and save the new route.

| ≣Mediat                                                                                                    | rix°                                                            | DTMF Ma                                                        | ps                                                        | CODECS               | Call Ro                                             | uting Stat                           | us                                                                            | Call Routing                                    | Config                                                                                                    | м                                    | isc |
|----------------------------------------------------------------------------------------------------|-----------------------------------------------------------------|----------------------------------------------------------------|-----------------------------------------------------------|----------------------|-----------------------------------------------------|--------------------------------------|-------------------------------------------------------------------------------|-------------------------------------------------|----------------------------------------------------------------------------------------------------|--------------------------------------|-----|
| Coll Douting C                                                                                                    | onfig                                                           |                                                                |                                                           |                      |                                                     |                                      |                                                                               |                                                 |                                                                                                    |                                      |     |
| Call Routing Co                                                                                                    | oning                                                           |                                                                |                                                           |                      |                                                     |                                      |                                                                               |                                                 |                                                                                                    |                                      |     |
| Coofia Modified                                                                                                    |                                                                 |                                                                |                                                           |                      |                                                     | NOC                                  |                                                                               |                                                 |                                                                                                    |                                      |     |
| coming modified.                                                                                                    |                                                                 |                                                                |                                                           |                      |                                                     | yes                                  |                                                                               |                                                 |                                                                                                    |                                      |     |
| Route                                                                                                    |                                                                 |                                                                |                                                           |                      |                                                     |                                      |                                                                               |                                                 |                                                                                                    |                                      |     |
| Index Source                                                                                                    | Properti                                                        | ies Criteria                                                   | Express                                                   | ion Criteri          | a Mappin                                            | igs Sigr                             | naling<br>perties                                                             | Destination                                     | A                                                                                                    | ctions                               |     |
| 1 sip-defaul                                                                                                    | t None                                                          |                                                                |                                                           |                      |                                                     |                                      |                                                                               | hunt-hunt_P                                     | BX                                                                                                    | dit                                  | +   |
|                                                                                                    |                                                                 |                                                                |                                                           |                      |                                                     |                                      |                                                                               |                                                 |                                                                                                    |                                      | +   |
|                                                                                                    |                                                                 |                                                                |                                                           |                      |                                                     |                                      |                                                                               |                                                 |                                                                                                    |                                      |     |
| Mapping Type                                                                                                    | Name                                                            | Crite                                                          | aria                                                      |                      | Transforma                                          | tion                                 |                                                                               |                                                 |                                                                                                    | ctions                               |     |
| THUCK                                                                                                    | Hanne                                                           | Chu                                                            | Lind                                                      |                      | Wallstorffla                                        |                                      |                                                                               |                                                 |                                                                                                    | caons                                | +   |
|                                                                                                    |                                                                 |                                                                |                                                           |                      |                                                     |                                      |                                                                               |                                                 |                                                                                                    |                                      |     |
| Manning Expressio                                                                                                    | <b>n</b>                                                        |                                                                |                                                           |                      |                                                     |                                      |                                                                               |                                                 |                                                                                                    |                                      |     |
| Triapping expressio                                                                                                    |                                                                 |                                                                |                                                           |                      |                                                     |                                      |                                                                               |                                                 |                                                                                                    |                                      |     |
| Index Nan                                                                                                    | ne C                                                            | riteria                                                        | Transfe                                                   | ormation             |                                                     | Sul                                  | b Mapping                                                                     | s                                               | A                                                                                                    | ctions                               |     |
| Index Nan                                                                                                    | ne C                                                            | riteria                                                        | Transfo                                                   | ormation             |                                                     | Sul                                  | b Mapping                                                                     | 5                                               | A                                                                                                    | ctions                               | +   |
| Index Nan                                                                                                    | ne C                                                            | riteria                                                        | Transfo                                                   | ormation             |                                                     | Sul                                  | b Mapping                                                                     | 5                                               | A                                                                                                    | ctions                               | +   |
| Index Nan<br>Signaling Propertie                                                                                                    | ne C                                                            | riteria                                                        | Transfe                                                   | ormation             |                                                     | Sul                                  | b Mapping                                                                     | 5                                               | A                                                                                                    | ctions                               | +   |
| Signaling Propertit                                                                                                    | ne C<br>es<br>y Early<br>nect Discon                            | riteria<br>Destina<br>Inect Host                               | Transfe                                                   | w 180 All            | ow 183<br>thout SDP                                 | Sul<br>rivacy SI                     | b Mapping<br>IP Header<br>anslation                                           | s<br>Call Prope<br>5 Translatio                 | Aderties Aderties                                                                                                    | ctions                               | +   |
| Index Nar<br>Signaling Properti<br>Index Name Earl                                                                                                    | ne C<br>es<br>y Early<br>nect Discon                            | riteria<br>Destina<br>Inect Host                               | Transfe<br>tion Allowith                                  | w 180 All<br>SDP wit | ow 183<br>thout SDP                                 | Sul<br>rivacy SI<br>Tr               | b Mapping<br>IP Header<br>ranslation:                                         | s<br>Call Prope<br>s Translatio                 | Adentical Adentical Adenticad Adenticad Adenticad Adenticad Adenticad Adenticad Adenti | ctions                               | +   |
| Index Nar<br>Signaling Propertie<br>Index Name Earl                                                                                                    | ne C<br>es<br>y Early<br>nect Discon                            | riteria<br>Destina<br>Inect Host                               | Transfo<br>tion Allo<br>with                              | w 180 All<br>SDP wit | low 183<br>thout SDP                                | Sul<br>rivacy SI<br>Tr               | b Mapping<br>IP Header<br>ranslation                                          | s<br>Call Prope<br>5 Translatio                 | Adentical Adentical Adentica Adentica Adentica Adentica Adentica Adentica Adentica Adentica Adentica Adentica Adentica Adentica Adentica Adentica Adentica Adentica Adentica Adentica Adentica Adentica Adentica Adentic | ctions                               | +   |
| Index Name Signaling Properties                                                                                                    | ne C<br>es<br>y Early<br>nect Discon                            | riteria<br>Destina<br>Inect Host                               | Transfe<br>tion Allo<br>with                              | w 180 All<br>SDP wit | ow 183 P                                            | Sul<br>rivacy SI<br>Tr               | b Mapping<br>IP Header<br>ranslation:                                         | s Call Prope<br>s Translatio                    | Aderties Ad                                                                                                    | ctions                               | +   |
| Signaling Propertie<br>Index Name Earl<br>Index Name Con<br>SIP Headers Trans<br>Index N                                                               | ne C<br>es<br>y Early<br>nect Discon<br>ilations<br>ame         | riteria<br>Inect Destina<br>Host<br>SIP Header                 | Transfe<br>tion Allo<br>with                              | w 180 All<br>SDP wit | iow 183 P<br>thout SDP                              | Sul<br>rivacy SI<br>Tr               | b Mapping<br>IP Header<br>anslation:<br>Fix V                                 | s<br>Call Prope<br>Translatio                   | Aderties Aderties Ade | ctions<br>ctions                     | +   |
| Signaling Propertie<br>Index Name Earl<br>Index Name Con<br>SIP Headers Trans<br>Index N                                                               | ne C<br>es<br>y Early<br>nect Discon<br>ilations<br>ame         | riteria<br>Inect Destina<br>Host<br>SIP Header                 | Transfe<br>tion Allo<br>with                              | w 180 All<br>SDP wit | ow 183 p<br>thout SDP<br>Built From                 | Sul<br>rivacy SI<br>Tr               | b Mapping<br>IP Header<br>ranslations<br>Fix V                                | s  Call Prope<br> Translatio                    | Arties Ar                                                                                                    | ctions<br>ctions                     | +   |
| Signaling Properti<br>Index Name Earl<br>Index Name Con<br>SIP Headers Trans<br>Index N                                                                | es<br>Y Early<br>nect Discon                                    | riteria<br>nect Destina<br>Host<br>SIP Header                  | Transfe                                                   | w 180 All<br>SDP wit | ow 183 P<br>thout SDP<br>Built From                 | Sul<br>rivacy S<br>Tr                | b Mapping<br>IP Header<br>anslation<br>Fix V                                  | s<br>Call Prope<br>5 Translatio<br>alue         | At<br>erties At                                                                                                    | ctions<br>ctions                     | •   |
| Index Name Carl<br>Signaling Propertie<br>Index Name Carl<br>SIP Headers Trans<br>Index N<br>Call Properties Tra<br>Index N                            | ne C<br>s<br>y Early<br>nect Discon<br>ame<br>nslations<br>ame  | riteria<br>nect Destina<br>Host<br>SIP Header<br>Call Property | Transfe                                                   | w 180 All<br>SDP wit | ow 183 P<br>thout SDP                               | Sul                                  | b Mapping<br>IP Header<br>ranslation<br>Fix V                                 | s<br>Call Prope<br>Translatio                   | Ad<br>erties Ad<br>ns Ad                                                                                                    | ctions<br>ctions<br>ctions           | +   |
| Index Name Carl<br>Signaling Propertie<br>Index Name Carl<br>SIP Headers Trans<br>Index N<br>Call Properties Tra<br>Index Na                           | ne C<br>es<br>y Early<br>nect Discon<br>ame<br>nslations<br>ame | riteria<br>nect Destina<br>Host<br>SIP Header<br>Call Property | Transfe<br>tion Allo                                      | w 180 All<br>SDP wit | ow 183 P<br>thout SDP<br>Built From                 | Sul                                  | b Mapping<br>IP Header<br>anslation<br>Fix V<br>Fix V                         | s<br>Call Prope<br>Translatio                   | A(<br>erties A<br>ns A(                                                                                                    | ctions<br>ctions<br>ctions           | +   |
| Index Name Carl Signaling Propertie Index Name Carl SIP Headers Trans Index N Call Properties Tra Index Na                                             | ne C<br>s<br>y Early<br>nect Discon<br>ame<br>nslations<br>ame  | riteria<br>nect Destina<br>Host<br>SIP Header<br>Call Property | Transfe<br>tion Allo<br>with                              | w 180 All<br>SDP wit | ow 183 P<br>thout SDP<br>Built From                 | Sul                                  | b Mapping<br>IP Header<br>anslation<br>Fix V<br>Fix V                         | s  Call Prope<br>s  Translatio<br>alue<br>/alue | Arties Articles Articles                                                                                                    | ctions<br>ctions<br>ctions           | +   |
| Index Name Carl Index Name Carl SIP Headers Trans Index N Call Properties Tra Index Na Hunt                                                            | ne C<br>es<br>y Early<br>nect Discon<br>ame<br>nslations<br>ame | riteria<br>nect Destina<br>Host<br>SIP Header<br>Call Property | Transfe                                                   | w 180 All<br>SDP wit | ow 183 P<br>thout SDP<br>Built From                 | Sul<br>rivacy <mark>(5)</mark><br>Tr | b Mapping<br>IP Header<br>ranslation<br>Fix V                                 | s<br>Call Prope<br>Translatio                   | An<br>erties An<br>An                                                                                                    | ctions<br>ctions<br>ctions           | +   |
| Index Name Earl<br>Index Name Earl<br>Index Name Con<br>SIP Headers Trans<br>Index Name Con<br>Call Properties Trans<br>Index Name Con                 | estinations                                                     | riteria<br>nect Destina<br>Host<br>SIP Header<br>Call Property | Transfe                                                   | ion                  | ow 183 p<br>thout SDP P<br>Built From<br>Built From | Sul<br>rivacy <mark> 5]</mark><br>Tr | b Mapping<br>IP Header<br>ranslation<br>Fix V<br>Fix V                        | s<br>Call Prope<br>Translatio                   | An<br>erties An<br>An                                                                                                    | ctions<br>ctions<br>ctions           | +   |
| Signaling Properti<br>Index Name Earl<br>Index Name Con<br>SIP Headers Trans<br>Index N<br>Call Properties Tra<br>Index Name D<br>Hunt<br>Index Name D | estinations<br>dn-Slot2/E11                                     | riteria<br>nect Destina<br>Host<br>SIP Header<br>Call Property | Transfe<br>tion Allo<br>with<br>Select<br>Algori          | ion stal             | Built From<br>Built From                            | Sul<br>rivacy <mark> 51</mark><br>Tr | b Mapping<br>IP Header<br>ranslation<br>Fix V<br>Fix V<br>Causes<br>31, 34, 3 | s<br>Call Prope<br>Translatio                   | Arties Arties Ar | ctions<br>ctions<br>ctions<br>ctions | +   |
| Index Name Earl<br>Index Name Con<br>SIP Headers Trans<br>Index N<br>Call Properties Tra<br>Index Name D<br>1 hunt_PBX S                               | estinations<br>dn-Slot2/E1T1                                    | riteria<br>nect Destina<br>Host<br>SIP Header<br>Call Property | Transfe<br>tion Allo<br>with<br>Select<br>Algori<br>Seque | ion state            | Built From Built From Timeout (seconds 0            | Sul<br>rivacy <mark> 51</mark><br>Tr | D Header<br>ranslation<br>Fix V<br>Fix V<br>Causes<br>31, 34, 3<br>47         | s<br>Call Prope<br>Translatio                   | Arties Arties Ar | ctions<br>ctions<br>ctions<br>ctions | +   |

- 5. You are brought back to the **Call Routing Config** sub-menu, and you can see the route you just created in the *Route* section. You can also see the yellow Yes that warns you that the configuration has been modified but not applied (i.e., the **Call Routing Status** differs from the **Call Routing Config**).
- 6. Repeat steps 2 to 5 twice to create two additional routes. These new routes will satisfy call scenario A described in *Error! Reference source not found.*, where phones from Office A call SIP users from Office B:
  - o one from Source isdn-Slot2/E1T1 to Destination sip-default, and
  - o one from Source isdn-Slot3/E1T1 to Destination sip-default.

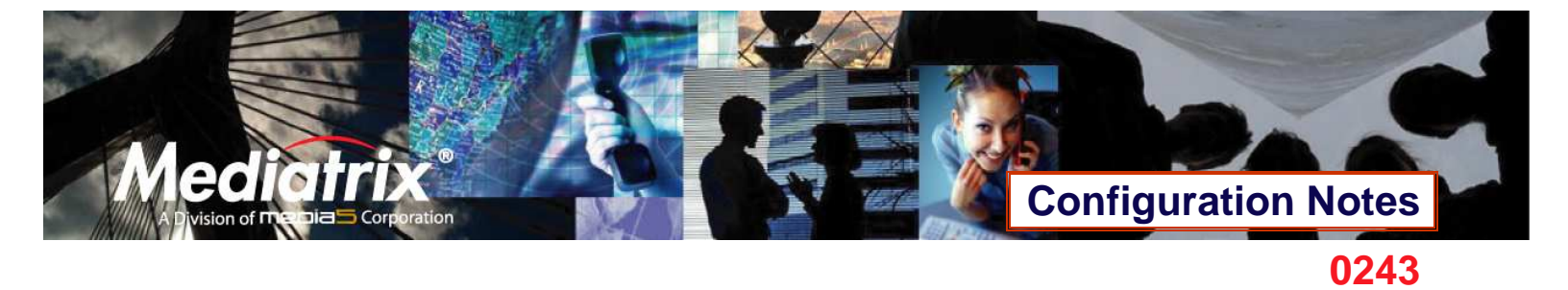

7. After completing all the route configuration steps, you will see your three routes.

|                                                                                                    | -                                                                                                    | -                                                              | System                                          | Netw                                 | ork                                                                   | ISDN                                                          | SIP                                                  | -                                         | Telephony                   | -                                        | manage      |
|----------------------------------------------------------------------------------------------------|----------------------------------------------------------------------------------------------------|----------------------------------------------------------------|-------------------------------------------------|--------------------------------------|-----------------------------------------------------------------------|---------------------------------------------------------------|------------------------------------------------------|-------------------------------------------|-----------------------------|------------------------------------------|-------------|
| ≣M                                                                                                    | ediatri                                                                                                    | (° 📕                                                           | DTMF Maps                                       | COD                                  | ECS (                                                                 | Call Routing                                                  | Status                                               | Call R                                    | outing Confi                | g I                                      | Misc        |
| Call D                                                                                                | outing Confi                                                                                                    |                                                                |                                                 |                                      |                                                                       |                                                               |                                                      |                                           |                             |                                          |             |
| Con ru                                                                                                | builing com                                                                                                    | 9                                                              |                                                 |                                      |                                                                       |                                                               |                                                      | -                                         |                             |                                          |             |
| Config                                                                                                | Modified                                                                                                    |                                                                |                                                 |                                      |                                                                       |                                                               | 05                                                   | -                                         |                             |                                          |             |
| Coning                                                                                                | Modified.                                                                                                    |                                                                |                                                 |                                      |                                                                       | ,                                                             | <b>C</b> 3                                           |                                           |                             |                                          |             |
| Route                                                                                                 | 2                                                                                                    |                                                                |                                                 |                                      |                                                                       |                                                               |                                                      |                                           |                             |                                          |             |
| Index                                                                                                 | Source                                                                                                    | Properti                                                       | es Criteria                                     | Expressio                            | on Criteria                                                           | Mappings                                                      | Signaling                                            | Des                                       | tination                    | Actions                                  |             |
| 1                                                                                                    | sip-default                                                                                                    | None                                                           |                                                 |                                      |                                                                       |                                                               | Propertie                                            | hunt                                      | t-hunt_PBX                  | Edit                                     | V + -       |
| 2                                                                                                    | isdn-Slot2/E1T1                                                                                                    | None                                                           |                                                 |                                      |                                                                       |                                                               |                                                      | sip-o                                     | default                     | Edit 🔨                                   | × + -       |
| 3                                                                                                    | isdn-Slot3/E1T1                                                                                                    | None                                                           |                                                 |                                      |                                                                       |                                                               |                                                      | sip-o                                     | default                     | Edit 🔨                                   | + -         |
|                                                                                                    |                                                                                                    |                                                                |                                                 |                                      |                                                                       |                                                               |                                                      |                                           |                             |                                          | +           |
|                                                                                                    |                                                                                                    |                                                                |                                                 |                                      |                                                                       |                                                               |                                                      |                                           |                             |                                          |             |
| Mappin                                                                                                | д Туре                                                                                                    |                                                                |                                                 |                                      |                                                                       |                                                               |                                                      |                                           |                             |                                          |             |
|                                                                                                    | Na                                                                                                    | me                                                             | Criteria                                        |                                      | Tran                                                                  | sformation                                                    |                                                      |                                           |                             | Actions                                  | 1           |
| Index                                                                                                 | 110000                                                                                                    |                                                                | V.9667-09-2018                                  |                                      |                                                                       |                                                               |                                                      |                                           |                             |                                          |             |
| Index                                                                                                 |                                                                                                    |                                                                | 1000000000000                                   | -                                    |                                                                       |                                                               |                                                      |                                           |                             |                                          | +           |
| Index                                                                                                 |                                                                                                    |                                                                | 2000 D-2009                                     |                                      |                                                                       |                                                               |                                                      |                                           |                             |                                          | +           |
| Index<br>Mappin                                                                                       | g Expression                                                                                                    |                                                                |                                                 |                                      |                                                                       |                                                               |                                                      | 12225                                     |                             |                                          | <u>+</u>    |
| Index<br>Mappin<br>Index                                                                              | ig Expression<br>Name                                                                                                    | Criteri                                                        | a                                               | Transforma                           | tion                                                                  |                                                               | Sub Mappi                                            | ngs                                       |                             | Actions                                  |             |
| Index<br>Mappin<br>Index                                                                              | g Expression<br>Name                                                                                                    | Criteri                                                        | a ·                                             | Transforma                           | ition                                                                 |                                                               | Sub Mappi                                            | ngs                                       |                             | Actions                                  | +           |
| Index<br>Mappin<br>Index                                                                              | g Expression<br>Name                                                                                                    | Criteri                                                        | a                                               | Transforma                           | tion                                                                  |                                                               | Sub Mappi                                            | ngs                                       |                             | Actions                                  | +           |
| Index<br>Mappin<br>Index<br>Signali                                                                   | g Expression<br>Name<br>ng Properties                                                                                    | Criteri                                                        | a .                                             | Transforma                           | tion                                                                  | 2                                                             | Sub Mappi                                            | ngs                                       | I Pronerties                | Actions                                  | ÷           |
| Index<br>Mappin<br>Index<br>Signali<br>Index                                                          | g Expression<br>Name<br>ng Properties<br>Name Early<br>Connect                                                           | Criteri<br>Early<br>Disconnect                                 | a<br>Destinatio<br>Host                         | Transforma<br>n Allow 18<br>with SDF | tion<br>0 Allow 18<br>without 5                                       | 3<br>SDP Prīvac                                               | Sub Mappi<br>SIP Head<br>Translatic                  | ngs<br>lers Cal<br>ons Tra                | l Properties                | Actions                                  | +           |
| Index<br>Mappin<br>Index<br>Signali<br>Index                                                          | g Expression<br>Name<br>ng Properties<br>Name Connect                                                                    | Criteri<br>Early<br>Disconnect                                 | a<br>Destinatio<br>Host                         | Transforma<br>n Allow 18<br>with SDF | tion<br>0 Allow 18<br>without 5                                       | 3<br>SDP                                                      | Sub Mappi<br>SIP Head<br>Translatic                  | ngs<br>ers Cal<br>ons Tra                 | l Properties<br>Inslations  | Actions<br>Actions                       | +           |
| Index<br>Mappin<br>Index<br>Signali<br>Index                                                          | g Expression<br>Name<br>ng Properties<br>Name Connect                                                                    | Criteri<br>Early<br>Disconnect                                 | a<br>Destinatio<br>Host                         | Transforma<br>n Allow 18<br>with SDF | tion<br>0 Allow 18<br>without 5                                       | 3<br>SDP Privac                                               | Sub Mappi<br>SIP Head<br>Translatic                  | ngs<br>Iers Cal<br>ons Tra                | l Properties<br>Instations  | Actions                                  | +           |
| Index<br>Mappin<br>Index<br>Signalii<br>Index<br>SIP He                                               | g Expression<br>Name<br>ng Properties<br>Name Connect<br>aders Translatio                                                | Criteri<br>Early<br>Disconnect                                 | a<br>Destinatio<br>Host                         | Transforma<br>n Allow 18<br>with SDF | o Allow 18<br>without 5                                               | 3<br>SDP Privac                                               | Sub Mappi<br>SIP Head<br>Translatic                  | ngs<br>lers Cal<br>ons Tra                | ll Properties<br>Inslations | Actions                                  | +           |
| Index<br>Mappin<br>Index<br>Signalii<br>Index<br>SIP He<br>Index                                      | g Expression<br>Name<br>ng Properties<br>Name Early<br>Connect<br>Name Name                                              | Criteri<br>Early<br>Disconnect<br>ns                           | a<br>Destinatio<br>Host<br>P Header             | Transforma<br>n Allow 18<br>with SDF | o Allow 18<br>without S<br>Built Fr                                   | 3<br>SDP Privac                                               | Sub Mappi<br>SIP Head<br>Translatic<br>Fix           | ngs<br>lers Cal<br>ons Tra<br>Value       | ll Properties<br>Inslations | Actions<br>Actions<br>Actions            |             |
| Index<br>Mappin<br>Index<br>Signalii<br>Index<br>SIP He<br>Index                                      | g Expression<br>Name<br>ng Properties<br>Name Connect<br>oders Translatio<br>Name                                        | Criteri<br>Early<br>Disconnect<br>ns<br>SI                     | a<br>Destinatio<br>Host<br>P Header             | Transforma<br>n Allow 18<br>with SDF | tion<br>0 Allow 18<br>9 without 9<br>8uilt Fr                         | 3<br>SDP Privac                                               | Sub Mappi<br>SIP Head<br>Translatic<br>Fix           | ngs<br>ers Cal<br>ons Tra<br>Value        | ll Properties<br>Inslations | Actions<br>Actions<br>Actions            | +<br>+      |
| Index<br>Mappin<br>Index<br>Signalii<br>Index<br>SIP He<br>Index                                      | g Expression<br>Name<br>ng Properties<br>Name Connect<br>eaders Translatio<br>Name                                       | Criteri<br>Early<br>Disconnect<br>IIS<br>SI                    | a<br>Destinatio<br>Host<br>P Header             | Transforma<br>n Allow 18<br>with SDF | tion<br>0 Allow 18<br>9 without 9<br>8uilt Fr                         | 3<br>SDP Privac                                               | Sub Mappi<br>V SIP Head<br>Translatic                | ngs<br>lers Cal<br>ons Tra<br>Value       | ll Properties<br>Inslations | Actions<br>Actions<br>Actions            | +<br>+<br>+ |
| Index<br>Mappin<br>Index<br>Signalii<br>Index<br>SIP He<br>Index<br>Call Pre                          | g Expression<br>Name<br>Name Early<br>Connect<br>aders Translatio<br>Name                                                | Criteri<br>Early<br>Disconnect<br>ns SI<br>ions call           | a<br>Destinatio<br>Host<br>P Header             | Transforma<br>n Allow 18<br>with SDF | tion<br>0 Allow 18<br>9 without 9<br>Built Fr                         | 3<br>SDP Privac                                               | Sub Mappi<br>V SIP Head<br>Translatic<br>Fix         | ngs<br>lers Cal<br>ons Tra<br>Value       | ll Properties<br>Inslations | Actions<br>Actions<br>Actions            |             |
| Index<br>Mappin<br>Index<br>Signali<br>Index<br>SIP He<br>Index<br>Call Pre<br>Index                  | g Expression<br>Name<br>Name Early<br>Connect<br>aders Translatio<br>Name<br>operties Translat                           | Criteri<br>Early<br>Disconnect<br>ns SI<br>ions Call           | a<br>Destinatio<br>Host<br>P Header<br>Property | Transforma<br>n Allow 19<br>with SDF | tion<br>0 Allow 18<br>9 without 9<br>8uilt Fr                         | 3<br>SDP Privace                                              | Sub Mappi<br>V SIP Head<br>Translatic<br>Fix         | ngs<br>Cal<br>Ons Tra<br>Value<br>x Value | ll Properties<br>Inslations | Actions<br>Actions<br>Actions            |             |
| Index<br>Mappin<br>Index<br>Signali<br>Index<br>SIP He<br>Index<br>Call Pre<br>Index                  | g Expression<br>Name<br>Name Early<br>Connect<br>saders Translatio<br>Name<br>operties Translat                          | Criteri<br>Early<br>Disconnect<br>ns SI<br>ions Call           | a<br>Destinatio<br>Host<br>P Header<br>Property | Transforma<br>n Allow 18<br>with SDF | tion<br>0 Allow 18<br>9 without 9<br>8uilt Fr<br>8uilt                | 3<br>SDP Privace                                              | Sub Mappi<br>SIP Head<br>Translatic<br>Fix           | ngs<br>Cal<br>Ons Tra<br>Value<br>x Value | ll Properties<br>Inslations | Actions<br>Actions<br>Actions            |             |
| Index<br>Mappin<br>Index<br>Signali<br>Index<br>SIP He<br>Index<br>Call Pre<br>Index                  | g Expression<br>Name<br>ng Properties<br>Name Early<br>Connect<br>saders Translatio<br>Name<br>operties Translat<br>Name | Criteri<br>Early<br>Disconnect<br>ns SI<br>ions Call           | a<br>Destinatio<br>Host<br>P Header<br>Property | Transforma<br>n Allow 18<br>with SDF | tion<br>0 Allow 18<br>9 without 9<br>8 uilt Fr<br>8 uilt              | 3<br>SDP<br>Privaci                                           | Sub Mappi<br>SIP Head<br>Translatic<br>Fix           | ngs<br>Cal<br>Sons Tra<br>Value           | ll Properties<br>Inslations | Actions<br>Actions<br>Actions            |             |
| Index<br>Mappin<br>Index<br>Signali<br>Index<br>SIP He<br>Index<br>Call Pre<br>Index<br>Hunt          | g Expression<br>Name<br>ng Properties<br>Name Early<br>Connect<br>caders Translatio<br>Name                              | Criteri<br>Early<br>Disconnect<br>ns SI<br>ions Call           | a<br>Destinatio<br>Host<br>P Header<br>Property | Transforma<br>n Allow 18<br>with SDF | tion<br>0 Allow 18<br>9 without 9<br>Built Fr<br>Built                | 3<br>SDP<br>Privac<br>rom<br>From                             | Sub Mappi<br>SIP Head<br>Translatic<br>Fix           | ngs<br>Calue<br>Value                     | ll Properties<br>Inslations | Actions<br>Actions<br>Actions            |             |
| Index<br>Mappin<br>Index<br>Signali<br>Index<br>SIP He<br>Index<br>Call Pre<br>Index<br>Hunt<br>Index | g Expression<br>Name<br>Name Early<br>Connect<br>aders Translatio<br>Name<br>operties Translat<br>Name                   | Criteri<br>Early<br>Disconnect<br>ns SI<br>ions Call<br>ations | a Destinatio<br>Host<br>P Header<br>Property    | Transforma<br>n Allow 18<br>with SDF | tion<br>0 Allow 18<br>9 without 9<br>8uilt Fr<br>8uilt Fr<br>8uilt (s | 3<br>SDP<br>Privac<br>rom<br>From<br>From<br>meout<br>econds) | Sub Mappi<br>SIP Head<br>Translatic<br>Fix<br>Causes | ngs<br>Cala<br>NS Tra<br>Value            | I Properties<br>Inslations  | Actions<br>Actions<br>Actions<br>Actions |             |

8. Click **Apply**. This applies all the parameters from **Call Routing Config** to the system. You can also see that the yellow *Config Modified* **yes** flag is cleared.

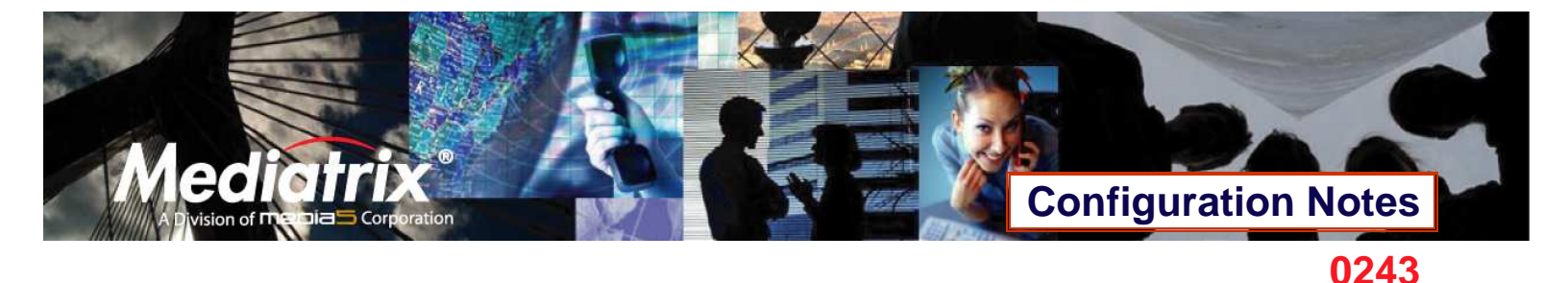

9. The call routing parameters can be seen in the Call Routing Status window.

|                            | _                           | _                   | System 📕            | Network               | ISD                | N 🗖         | SIP      | <ul> <li>Telephor</li> </ul> | iy Mana                         |
|----------------------------|-----------------------------|---------------------|---------------------|-----------------------|--------------------|-------------|----------|------------------------------|---------------------------------|
| Mec                        | diat                        | rix°                | DTMF Maps           | CODECS                | Call R             | outing Sta  | atus     | Call Routing Co              | onfig Misc                      |
| all Rout                   | ina St                      | atus                |                     |                       |                    |             |          |                              |                                 |
|                            | ing ou                      |                     |                     |                       |                    |             |          | _                            |                                 |
| Config Mod                 | lified:                     |                     |                     |                       |                    |             | no       |                              |                                 |
|                            |                             |                     |                     |                       |                    |             |          |                              |                                 |
| Route                      |                             |                     |                     |                       |                    |             |          | Signaling                    |                                 |
| Source                     |                             | Properties          | s Criteria          | Expression C          | riteria            | Ма          | ppings   | Properties                   | Destination                     |
| sip-default                |                             | None                |                     |                       |                    |             |          |                              | hunt-hunt_PBX                   |
| isdn-Slot2/                | E1T1                        | None                |                     |                       |                    |             |          |                              | sip-default                     |
| isdn-Slot3/                | E1T1                        | None                |                     |                       |                    |             |          |                              | sip-default                     |
|                            |                             |                     |                     |                       |                    |             |          |                              |                                 |
| Signaling P<br>Name E      | Propertie<br>arly<br>onnect | Early<br>Disconnect | Destination<br>Host | Allow 180<br>with SDP | Allow 1<br>without | 83<br>: SDP | Privacy  | SIP Headers<br>Translations  | Call Properties<br>Translations |
|                            |                             |                     |                     |                       |                    |             |          |                              |                                 |
| SIP Heade<br>Index         | rs Transl                   | ations<br>Name      | SIP Heade           | <b>.</b>              | B                  | uilt From   |          | Fix                          | Value                           |
|                            |                             |                     |                     |                       |                    |             |          |                              |                                 |
| Call Prope                 | rties Trai                  | nslations           |                     |                       |                    |             |          | _                            |                                 |
| Index                      |                             | Name                | Call Propert        | Ý                     |                    | Built Fro   | m        | Fox                          | Value                           |
| Hunt                       |                             |                     |                     |                       |                    |             |          |                              |                                 |
| Name                       | Destina                     | itions              |                     | Selection Algo        | orithm             | Timeout     | (seconds | ) Causes                     |                                 |
| hunt_PBX                   | isdn-Slo                    | ot2/E1T1, isdn-     | Slot3/E1T1          | Sequential            |                    | 0           |          | 31, 34, 38,                  | 41, 42, 43, 44, 47              |
|                            |                             |                     |                     |                       |                    |             |          |                              |                                 |
| Available I<br>Name        | Interface                   | e (ISDN endpoir     | nts and SIP Gat     | eways)                |                    |             |          |                              |                                 |
| - de la desar              | E1T1                        |                     |                     |                       |                    |             |          |                              |                                 |
| isan-Siot2/                |                             |                     |                     |                       |                    |             |          |                              |                                 |
| isdn-Slot2/<br>isdn-Slot3/ | E1T1                        |                     |                     |                       |                    |             |          |                              |                                 |

The configuration note has prepared the system to perform calls in both directions.

#### **Basic Call Establishment**

Once this configuration procedure is completed, you are ready to start making basic calls through your new Mediatrix 3000 DG, considering that the rest of your network's setup is configured properly.

#### Perform Basic Call (Scenario A)

- Pickup the phone that has the phone number 5100.
- Dial **4567**.
- The analog phone number **4567** rings.
- Pick up the analog phone number 4567.
- The call is established.
- Hang up both phones to end the call.

#### Perform Basic Call (Scenario B)

- Pick up the analog phone number 4567.
- Dial <u>5100</u>.
- The phone number 5100 rings.
- Pickup the phone number 5100.

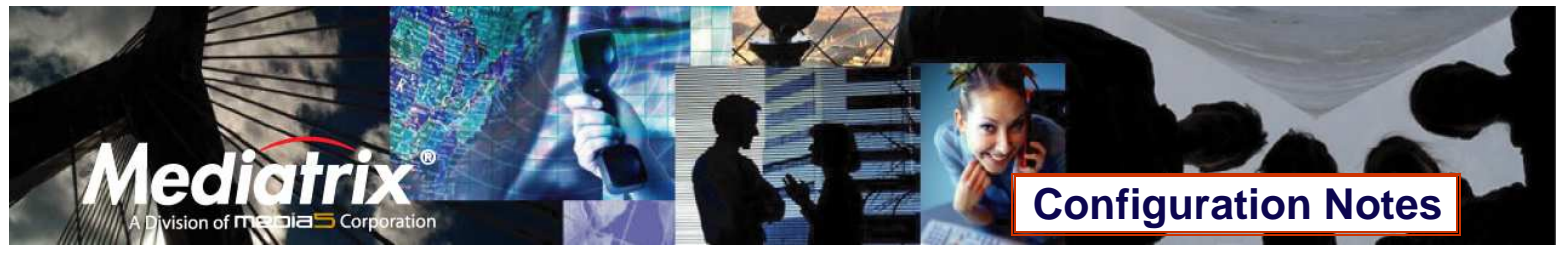

- The call is established.
- Hang up both phones to end the call.

#### **Further Information and Configuration**

You can refer to the following documents/sections for further information on configuration parameters and features used in this configuration note.

All documents are available online on the Mediatrix Download Portal at <u>https://support.mediatrix.com/DownloadPlus/Download.asp</u>.

- 1- For more information on the Partial Reset feature, and on what to do after performing a Partial Reset to recover a unit with which you had lost contact, refer to the *Partial Reset* section of the *Mediatrix 3000 Series Digital Gateway* Software Configuration Guide.
- 2- For more information on configuring level 2 network links, level 3 network interfaces and IP addresses, refer to the *Interfaces Configuration* section of the *Mediatrix 3000 Series Digital Gateway Software Configuration Guide.*
- 3- For more information on configuring the Mediatrix 3000 DG's ISDN PRI interfaces in TE or NT mode and additional parameters, refer to the ISDN Configuration section of the Mediatrix 3000 Series Digital Gateway Software Configuration Guide.
- 4- For more information on configuring the Mediatrix 3000 DG to work with SIP servers that require SIP authentication, refer to the *SIP Authentication* section of the *Mediatrix 3000 Series Digital Gateway Software Configuration Guide*.
- 5- For information on how to configure the Mediatrix 3000 DG so it processes dialed DTMFs according to specific dialing plans, refer to the *DTMF Maps Configuration* section of the *Mediatrix 3000 Series Digital Gateway Software Configuration Guide*.
- 6- For more information on call routing including routes, mappings, signaling properties, and hunts, refer to the *Call Router Configuration* section of the *Mediatrix 3000 Series Digital Gateway Software Configuration Guide*.

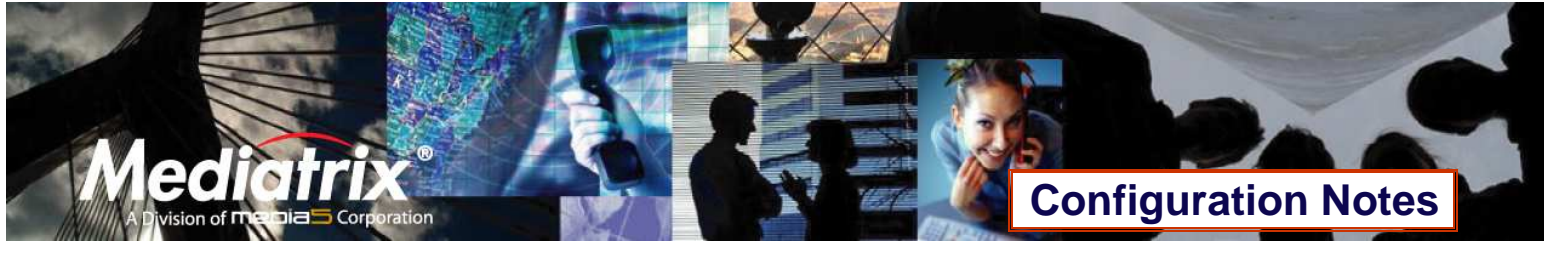

#### **Appendix A - Restarting a Service**

The Mediatrix 3000 DG's features are divided in logical entities called *Services*. Some parameters in the Mediatrix 3000 DG require that the service to which they belong be restarted when they are configured in order for their new configuration value to be correctly applied. When this happens (usually after you click a **Submit** button), a message and a **Services** link are displayed at the top of the window stating that a service must be restarted.

In this example, a parameter of the ISDN services requires that this service be restarted.

|                                                                                  | System                                     | <ul> <li>Network</li> </ul> | ISDN  | • | SIP |  |
|----------------------------------------------------------------------------------|--------------------------------------------|-----------------------------|-------|---|-----|--|
| Mediatrix <sup>®</sup>                                                           | Status                                     | Primary Rate Inte           | rface |   |     |  |
| iome changes require to restart a ser<br>Nease click this link to access the ser | rvice to apply n<br>vices table: <u>Se</u> | ew configuration.<br>rvices |       |   |     |  |
| Primary Rate Interface                                                           |                                            |                             |       |   |     |  |
| Select Interface: Slot2/E1T1 💙                                                   |                                            |                             |       |   |     |  |
|                                                                                  |                                            |                             |       |   |     |  |
| Hardware Configuration                                                           |                                            |                             |       |   |     |  |
| Clock Reference (Applies to the                                                  | slot):                                     | None                        | ~     |   |     |  |
|                                                                                  |                                            |                             |       |   |     |  |
| Interface Configuration                                                          |                                            |                             |       |   |     |  |
| Endpoint Type:                                                                   |                                            | NT 💌                        |       |   |     |  |
| Line Type:                                                                       |                                            | E1 💙                        |       |   |     |  |

1. Click the **Services** link, which brings you to the **Services** page. In this page, each service that requires to be restarted has a "\*" besides its name, as illustrated in the following window.

| '*' beside the service name indicates that the service must be | restarted to apply n | ew configura | ation.                                |         |
|----------------------------------------------------------------|----------------------|--------------|---------------------------------------|---------|
| ervices                                                        |                      |              |                                       |         |
| Service                                                        | Class                | Status       | Action                                | Comment |
| Authentication, Authorization and Accounting (AAA):            | System               | Started      | ×                                     |         |
| Basic Network Interface (BNI):                                 | User                 | Started      | ~                                     |         |
| Call Routing (CROUT):                                          | User                 | Started      | ~                                     |         |
| Certificate Manager (CERT):                                    | System               | Started      | X                                     |         |
| Configuration Manager (CONF):                                  | System               | Started      | ×                                     |         |
| Device Control Manager (DCM):                                  | System               | Started      | · · · · · · · · · · · · · · · · · · · |         |
| Endpoint Administration (EPADM):                               | User                 | Started      | ~                                     |         |
| Endpoint Services (EPSERV):                                    | User                 | Started      | *                                     |         |
| Ethernet Manager (ETH):                                        | System               | Started      | ×                                     |         |
| Firmware Pack Updater (FPU):                                   | System               | Started      |                                       |         |
| Host Configuration (HOC):                                      | System               | Started      | ~                                     |         |
| Integrated Services Digital Network (ISDN):                    | User                 | Started      | *                                     |         |
| Local Quality Of Service (LQOS):                               | System               | Started      | ×                                     |         |
| Media IP Transport (MIPT):                                     | User                 | Started      | ~                                     |         |
| Notifications and Logging Manager (NLM):                       | User                 | Started      | *                                     |         |
| Process Control Manager (PCM):                                 | System               | Started      | ×                                     |         |
| Service Controller Manager (SCM):                              | System               | Started      | ×                                     |         |
| SIP Endpoint (SIPEP):                                          | User                 | Started      |                                       |         |
|                                                                |                      |              |                                       |         |

## Configuration Notes

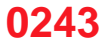

2. Restart each service that has a "\*" besides its name by clicking the **Restart** action so it correctly applies its new configuration.

| * Integrated Services Digital Network (ISDN): | User   | Started   | ~       |
|-----------------------------------------------|--------|-----------|---------|
| Local Quality Of Service (LQOS):              | System | Started ( | Restart |
| Media IP Transport (MIPT):                    | User   | Started   |         |

3. Restarting a service may require other services to be restarted. This is why you would see a few services go from the stopping to starting to started states, even if you only restarted one service. The displayed status may be refreshed at any time by clicking the **Services** submenu or the **here** link.

| Mediatrix <sup>®</sup>                      | Information          | Services       | s        | yslog                                                                                                    |               |          |           |       |    |
|---------------------------------------------|----------------------|----------------|----------|----------------------------------------------------------------------------------------------------|---------------|----------|-----------|-------|----|
|                                             |                      |                |          |                                                                                                    |               |          |           |       |    |
| *' beside the service name inc              | dicates that the ser | vice must be   | restarte | ed to apply                                                                                                    | / new configu | ration   |           |       |    |
| vices                                       |                      |                |          |                                                                                                    |               |          |           |       |    |
| ully sent the restart command               | d to the service.    |                |          |                                                                                                    |               |          |           |       |    |
| statuses may have changed w                 | hile the current pag | ie was loadini | g, pleas | e click he                                                                                                    | re to get the | latest s | itatuses. |       |    |
| ervice                                      |                      |                |          | Class                                                                                                    | Status        | Act      | ion       | Comme | nt |
| uthentication, Authorization a              | nd Accounting (AAA   | ):             |          | System                                                                                                    | Started       |          | ~         |       |    |
| asic Network Interface (BNI):               |                      |                |          | User                                                                                                    | Started       |          | *         |       |    |
| all Routing (CROUT):                        |                      |                |          | User                                                                                                    | Stopping      |          | ~         |       |    |
| Certificate Manager (CERT):                 |                      |                |          | System                                                                                                    | Started       |          | ~         |       |    |
| onfiguration Manager (CONF)                 | 1                    |                |          | System                                                                                                    | Started       |          | ~         |       |    |
| evice Control Manager (DCM)                 | 1                    |                |          | System                                                                                                    | Started       |          | Y         |       |    |
| ndpoint Administration (EPAD)               | M):                  |                |          | User                                                                                                    | Stopping      |          | ~         |       |    |
| ndpoint Services (EPSERV):                  |                      |                |          | User                                                                                                    | Stopping      |          | ~         |       |    |
| thernet Manager (ETH):                      |                      |                |          | System                                                                                                    | Started       |          | Y         |       |    |
| irmware Pack Updater (FPU):                 |                      |                |          | System                                                                                                    | Started       |          | Y.        |       |    |
| ost Configuration (HOC):                    |                      |                |          | System                                                                                                    | Started       |          | ~         |       |    |
| ntegrated Services Digital Net              | work (ISDN):         |                |          | User                                                                                                    | Stopping      |          | ~         |       |    |
| ocal Quality Of Service (LQOS               | ):                   |                |          | System                                                                                                    | Started       |          | ×         |       |    |
| ledia IP Transport (MIPT):                  |                      |                |          | User                                                                                                    | Stopping      |          | *         |       |    |
| otifications and Logging Mana               | ager (NLM):          |                |          | User                                                                                                    | Started       |          | *         |       |    |
| rocess Control Manager (PCM                 | ):                   |                |          | System                                                                                                    | Started       |          | ~         |       |    |
| ervice Controller <mark>Manager (</mark> SC | CM):                 |                |          | System                                                                                                    | Started       |          | Y         |       |    |
| IP Endpoint (SIPEP):                        |                      |                |          | User                                                                                                    | Stopping      |          | ~         |       |    |
| imple Network Management P                  | Protocol (SNMP):     |                |          | User                                                                                                    | Started       |          | *         |       |    |
| elephony Interface (TELIF):                 |                      |                |          | User                                                                                                    | Stopping      |          | ~         |       |    |
| veb (WEB):                                  |                      |                |          | User                                                                                                    | Started       |          | ~         |       |    |
|                                             |                      |                |          | and the second second s | area and      |          | 100000    |       |    |

Thank you for using Mediatrix solutions!

sion of **r** 

Cor

ration